### **BAB IV**

### IMPLEMENTASI DAN EVALUASI SISTEM

#### 4.1. Kebutuhan Sistem

Pada tahap ini dijelaskan mengenai implementasi dari perangkat keras dan lunak yang harus dipersiapkan oleh pengguna. Untuk perangkat keras dan perangkat lunak, minimal pengguna harus mempersiapkan spesifikasi sebagai berikut:

- 1. Komputer dengan processor CPU 2 GHz atau lebih tinggi
- 2. Minimal Memori 2 GB RAM
- 3. VGA 32 MB bit
- 4. Monitor
- 5. Keyboard
- 6. Printer
- 7. Mouse
- 8. Sistem Operasi Microsoft Windows XP / Vista / 7 / 8.
- 9. Microsoft SQL server 2008 untuk pengolahan database-nya
- 10. Visual Basic .NET 2010

### 4.2. Implementasi Sistem

Setelah kebutuhan sistem terpenuhi, langkah selanjutnya adalah mengimplementasikan aplikasi monitoring pada Bank Btn. Saat uji coba sistem ini akan menampilkan antarmuka pada setiap *form* dan menjelaskan cara menjalankan setiap *form* yang bersangkutan.

### 4.2.1. Form Aplikasi Log In

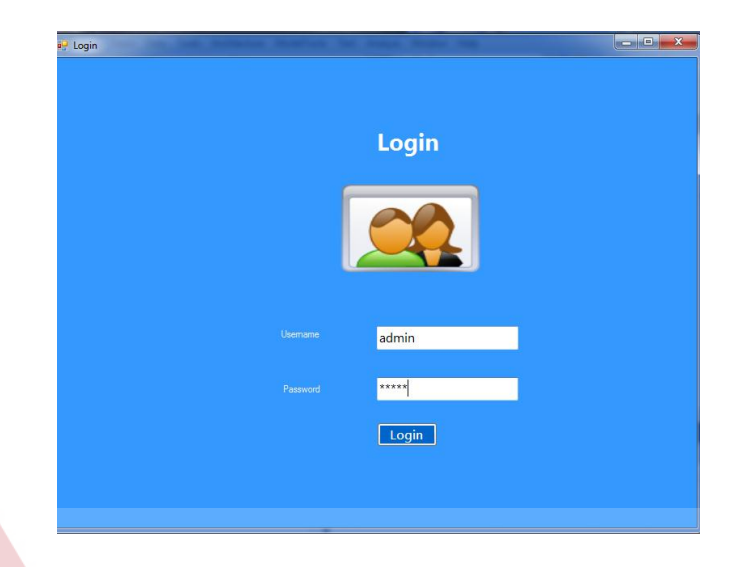

Gambar 4.1 Form Log In

Gambar 4.1 adalah *form log in* yang berfungsi untuk *validasi* pengguna aplikasi. Pengguna yang telah terdaftar dalam sistem, dapat masuk ke sistem dengan memasukkan *username* dan *password*. Jika pengguna memasukkan data dengan benar makan *log in* sukses, tetapi jika *password/username* salah maka pengguna tidak bisa masuk ke aplikasi ini.

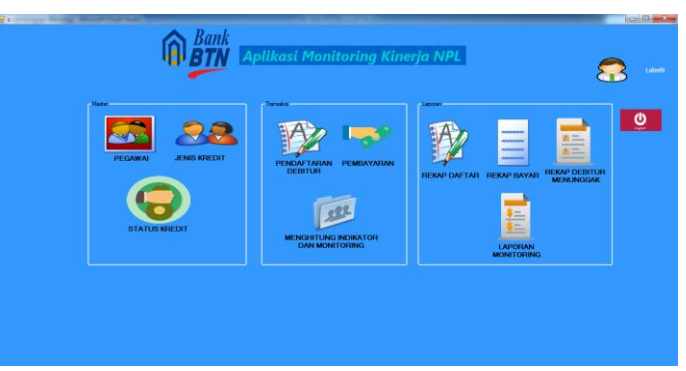

# 4.2.2. Form Aplikasi Halaman Utama

Gambar 4.2 *Form* Halaman Utama

Gambar 4.2 adalah *form* halaman utama yang berisi tampilan menu menu yaitu menu master pegawai, menu master jenis kredit, menu transaksi pendaftaran, menu transaksi pembayaran, menu monitoring debitur, menu monitoring npl, menu laporan rekap bayar, menu laporan monitoring debitur, menu laporan monitoring npl serta menu logout. Jika salah satu menu tersebut diklik maka akan muncul *form*.

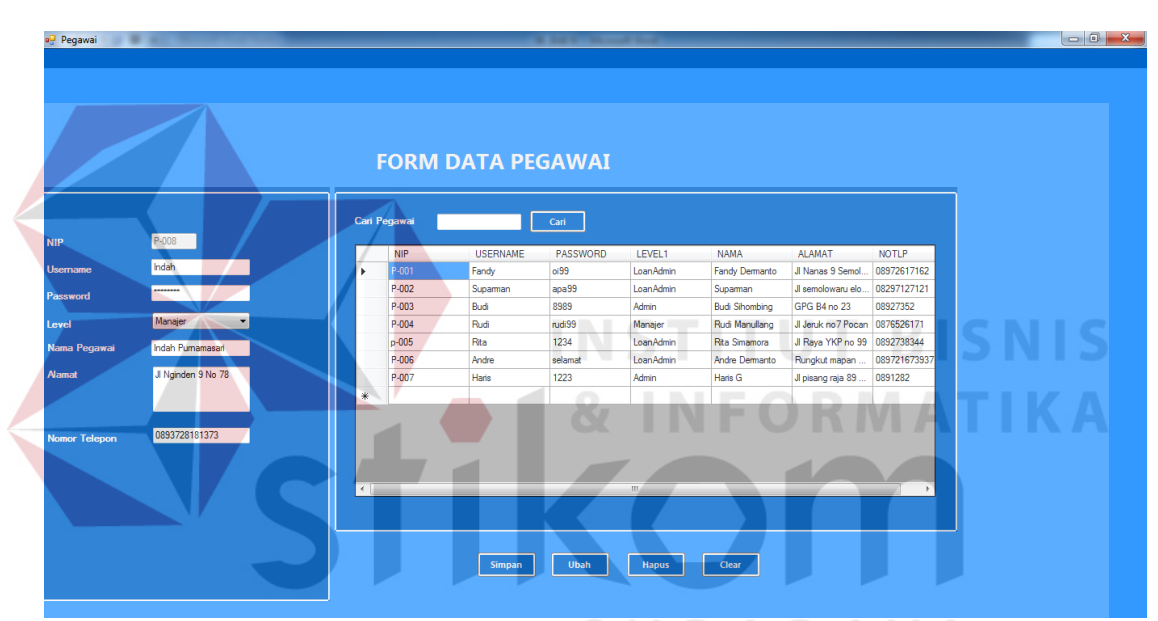

4.2.3. Form Aplikasi Master Data Pegawai

Gambar 4.3 Form Master Data Pegawai

Gambar 4.3 adalah *form input* tambah pegawai yang berfungsi untuk menyimpan data Pegawai yang terdiri dari NIP, Username, Password, level, Nama Pegawai, alamat dan Telpon\_Pegawai. Apabila seluruh *Textbox* terisi, Klik tombol Simpan, maka data pegawai akan tersimpan ke dalam database. Untuk mengubah data Pegawai, klik pada tabel data yang akan diubah, kemudian tabel yang dipilih akan terisi di *textbox*, ubah pada isi yang diinginkan, dan klik kembali *button* ubah, maka data akan berubah menjadi data yang baru (*update* data). *Button* hapus untuk

menghapus data yang tidak diinginkan dengan cara klik pada tabel data yang akan di hapus, kemudian tabel yang dipilih akan terisi di *textbox*, kemudian klik *button* hapus, maka data yang dipilih akan terhapus. *Button* clear berfungsi untuk menghapus textbox yang terisi hingga kosong. *Textbox* cari nama pegawai digunakan untuk mencari data pegawai sesuai dengan id pegawai yang dimasukkan. *Datagridview* digunakan untuk menampilkan seluruh data pelanggan yang tersimpan dalam *database*.

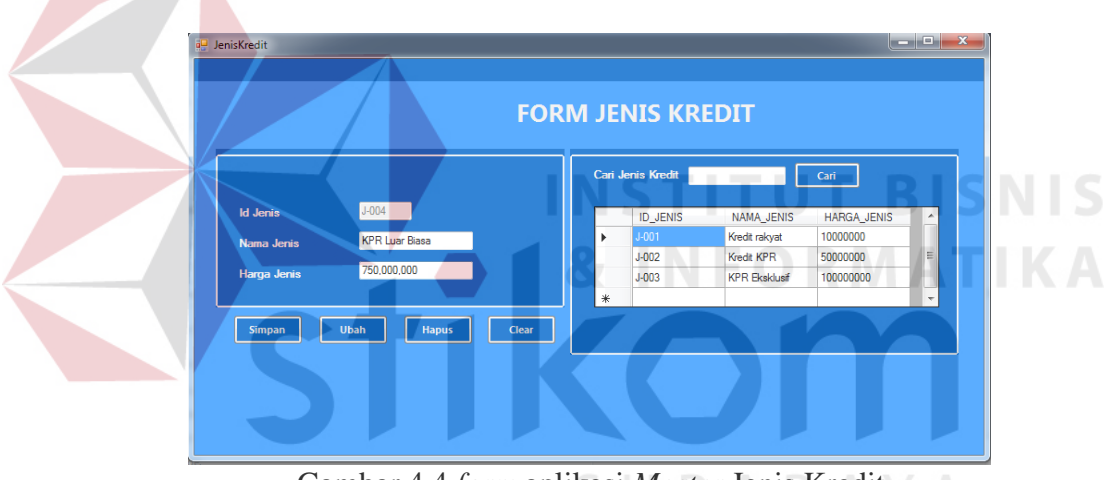

4.2.4. Form Aplikasi Master Data Jenis Kredit

Gambar 4.4 form aplikasi Master Jenis Kredit

Gambar 4.4 adalah *form input* tambah jenis kredit yang berfungsi untuk menyimpan data Jenis Kredit yang terdiri dari Id jenis kredit, nama jenis dan harga jenis. Apabila seluruh *Textbox* terisi, Klik tombol Simpan,maka data jenis harga akan tersimpan ke dalam database. Untuk mengubah data jenis harga, klik pada tabel data yang akan diubah, kemudian tabel yang dipilih akan terisi di *textbox*, ubah pada isi yang diinginkan, dan klik kembali *button* ubah, maka data akan berubah menjadi data yang baru (*update* data). *Button* hapus untuk menghapus data yang tidak diinginkan

dengan cara klik pada tabel data yang akan di hapus, kemudian tabel yang dipilih akan terisi di *textbox*, kemudian klik *button* hapus, maka data yang dipilih akan terhapus. *Button* clear berfungsi untuk menghapus textbox yang terisi hingga kosong. *Textbox* cari id jenis kredit digunakan untuk mencari data jenis kredit sesuai dengan jenis kredit yang dimasukkan. *Datagridview* digunakan untuk menampilkan seluruh data jenis kredit yang tersimpan dalam *database*.

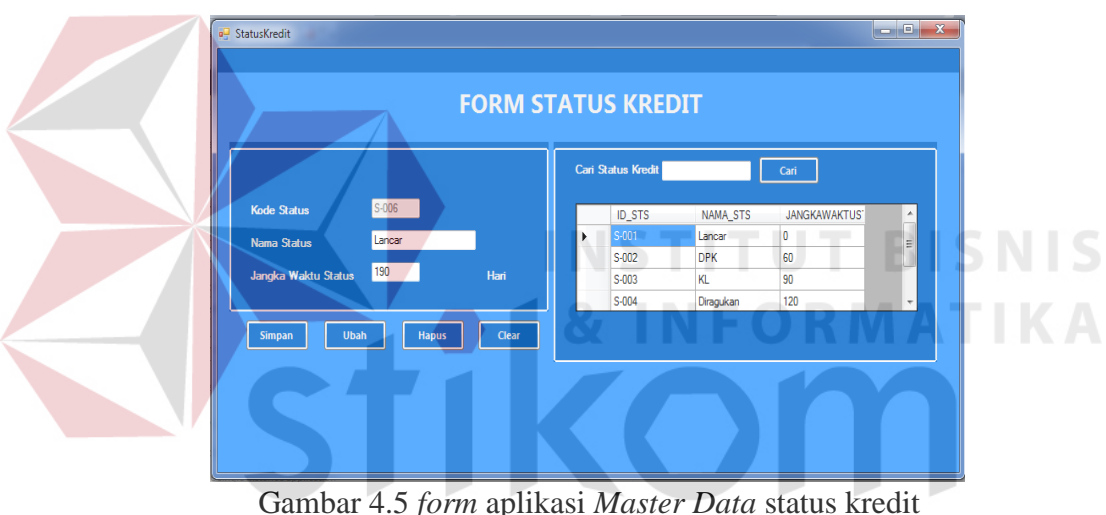

4.2.5. Form Aplikasi Master Data status kredit

Gambar 4.5 form aplikasi Master Data status kredit

Gambar 4.5 adalah *form input* tambah status kredit yang berfungsi untuk menyimpan data status Kredit yang terdiri dari Kode status kredit, nama status dan jangka waktu status. Apabila seluruh *Textbox* terisi, Klik tombol Simpan,maka data status kredit akan tersimpan ke dalam database. Untuk mengubah data status kredit, klik pada tabel data yang akan diubah, kemudian tabel yang dipilih akan terisi di *textbox*, ubah pada isi yang diinginkan, dan klik kembali *button* ubah, maka data akan berubah menjadi data yang baru (*update* data). *Button* hapus untuk menghapus

data yang tidak diinginkan dengan cara klik pada tabel data yang akan di hapus, kemudian tabel yang dipilih akan terisi di *textbox*, kemudian klik *button* hapus, maka data yang dipilih akan terhapus. *Button* clear berfungsi untuk menghapus textbox yang terisi hingga kosong. *Textbox* cari id status kredit digunakan untuk mencari data status kredit sesuai dengan status kredit yang dimasukkan. *Datagridview* digunakan untuk menampilkan seluruh data jenis kredit yang tersimpan dalam *database*.

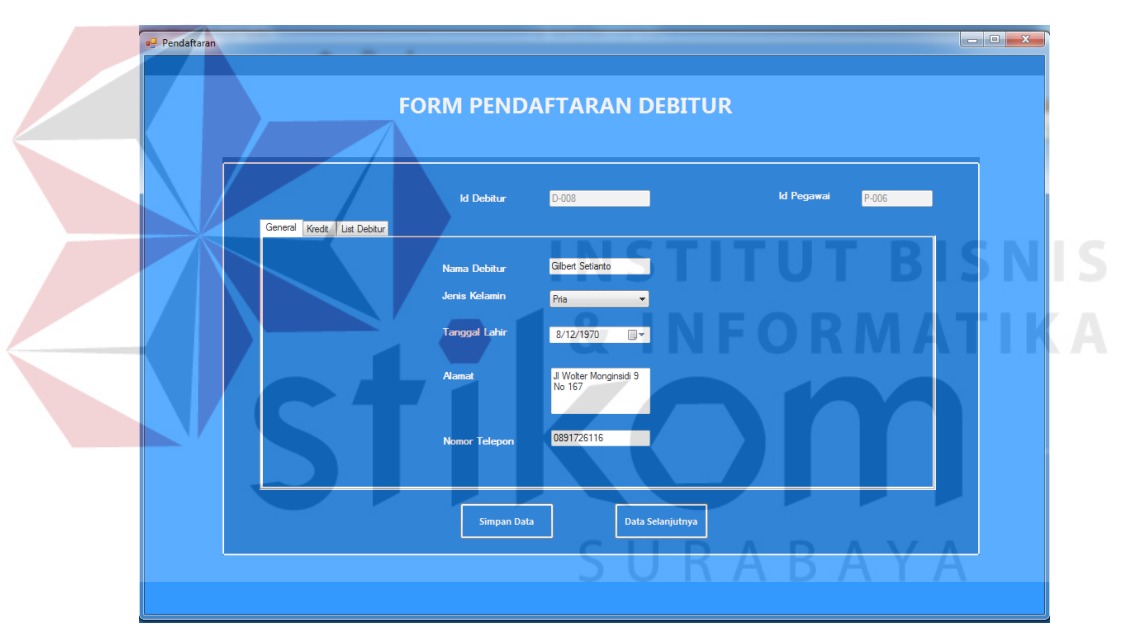

### 4.2.6. Form Aplikasi Pendaftaran debitur

Gambar 4.6 form tab1 pendaftaran debitur

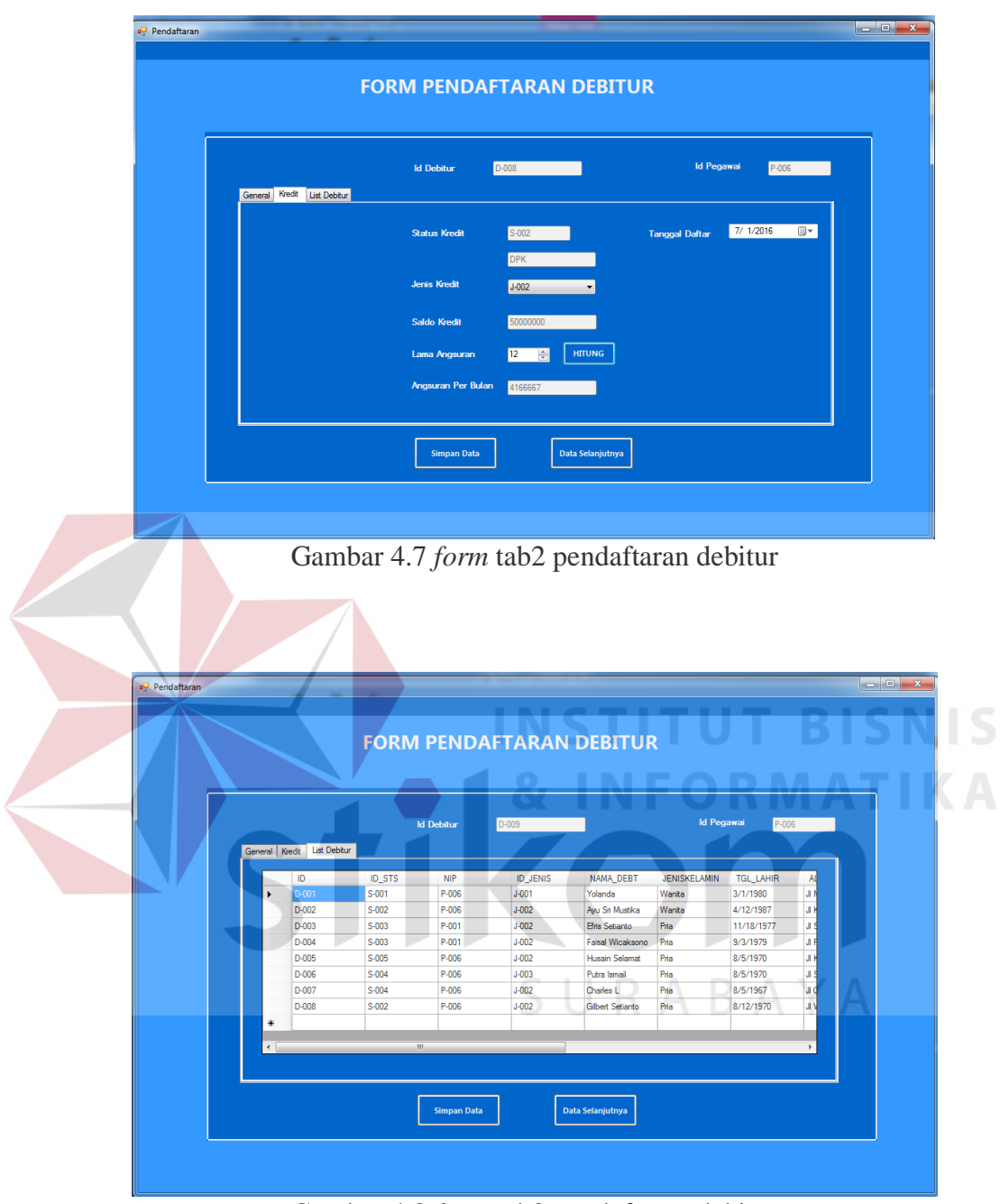

Gambar 4.8 form tab3 pendaftaran debitur

Gambar 4.6 adalah *form* tab1 transaksi pendaftaran debitur, Gambar 4.7 adalah *form* tab2 transaksi pendaftaran debitur, dan Gambar 4.8 adalah *form* tab3 transaksi pendaftaran debitur. Apabila seluruh *Textbox* terisi, Klik tombol Simpan, maka data

transaksi pendaftaran akan tersimpan ke dalam database. *Datagridview* digunakan untuk menampilkan seluruh data transaksi pendaftaran yang tersimpan dalam *database*.

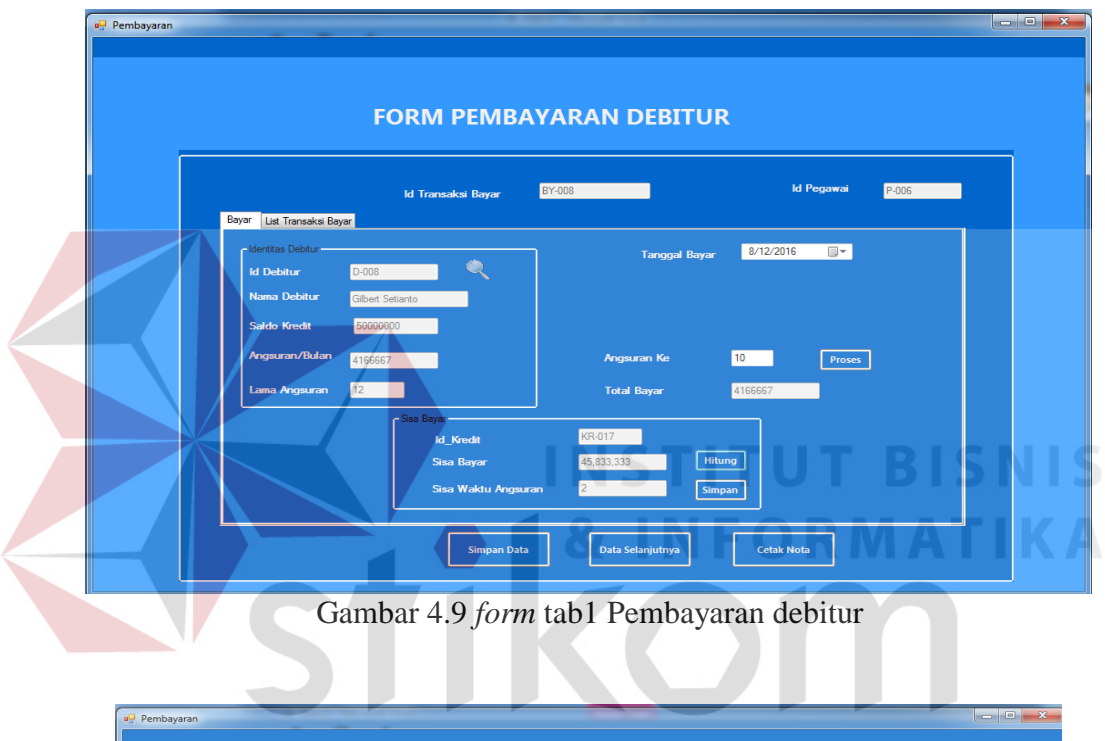

# 4.2.7. Form Aplikasi Pembayaran debitur

|       |                      |           |           |        | DEDITOR       |             |            |     |
|-------|----------------------|-----------|-----------|--------|---------------|-------------|------------|-----|
|       |                      | ld Transa | ksi Bayar | BY-008 |               | ld Pega     | wai P-006  |     |
| Bayar | List Transaksi Bayar |           |           |        |               |             |            | _ 1 |
|       | ID_TRANSAKSI         | ID_KREDIT | NIP       | ID     | TGL_TRANSAKSI | TOTAL_BAYAR | ANGSURANKE |     |
| •     | BY-001               | KR-002    | P-001     | D-001  | 7/13/2016     | 16666667    | 2          |     |
|       | BY-002               | KR-012    |           | D-003  | 8/8/2016      | 2777778     | 3          |     |
|       | BY-003               | KR-013    | P-006     | D-004  | 8/8/2016      | 8333333     | 1          |     |
|       | BY-004               | KR-014    | P-006     | D-002  | 8/8/2016      | 4166667     | 2          |     |
|       | BY-005               | KR-015    | P-006     | D-007  | 8/8/2016      | 4166667     | 7          |     |
|       | BY-006               | KR-016    | P-006     | D-002  | 8/11/2016     | 4166667     | 2          |     |
|       | BY-007               | KR-016    | P-006     | D-002  | 8/11/2016     | 4166667     | 10         |     |
|       | BY-008               | KR-017    | P-006     | D-008  | 8/12/2016     | 4166667     | 10         |     |
| *     |                      |           |           |        |               |             |            |     |
|       |                      |           |           |        |               |             |            |     |

Gambar 4.10 form tab2 Pembayaran debitur

Gambar 4.9 adalah form Transaksi Pembayaran yang berfungsi untuk menyimpan pembayaran yang sedang berlangsung, yang terdiri dari Id\_transaksi\_bayar, Id\_debitur, Tanggal\_bayar, angsuran, dan total bayar. Apabila seluruh Textbox terisi, Klik tombol Simpan, maka Transaksi Pembayaran akan tersimpan ke dalam database. Button hapus untuk menghapus data yang tidak diinginkan dengan cara klik pada tabel data yang akan di hapus, maka muncul pilihan ingin di hapus atau tidak, pilih Hapus apabila ingin di hapus dan pilih tidak apabila tidak jadi dihapus. Button cetak berfungsi untuk mencetak Transaksi pembayaran yang sedang berlangsung. *picturebox* berfungsi untuk memilih data debitur yang akan melakukan transaksi. Datagridview digunakan untuk menampilkan seluruh data obat yang tersimpan dalam database.

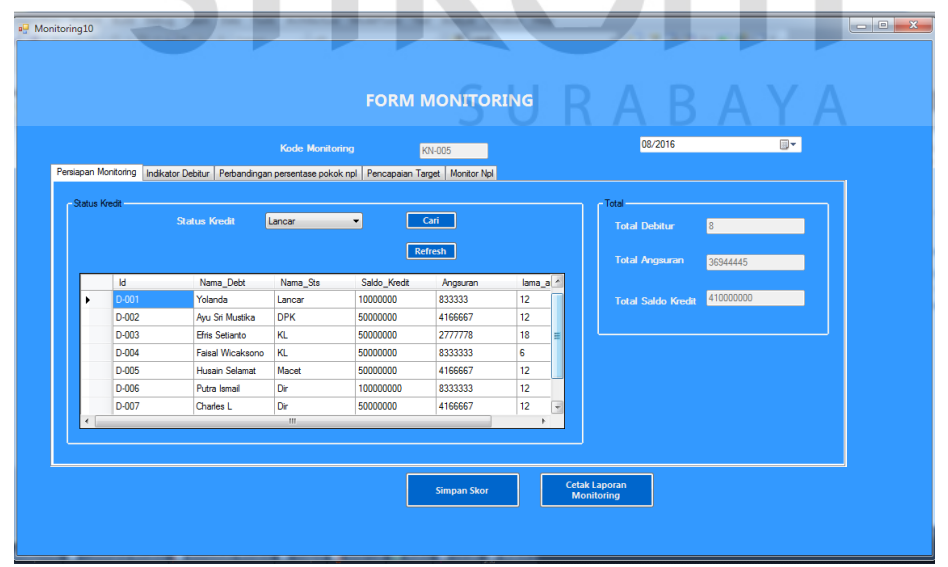

### 4.2.8. Form Aplikasi Monitoring Debitur

Gambar 4.11 *form* Tab1 Monitoring Debitur

Gambar 4.11 adalah *form* tab1 monitoring debitur yang berfungsi menampilkan informasi debitur yang menunggak. *Datagridview* digunakan untuk menampilkan data debitur sesuai status kredit yang tersimpan dalam *database*.

|                               |                          | FORM I                              | MONITORING        |                                     |  |
|-------------------------------|--------------------------|-------------------------------------|-------------------|-------------------------------------|--|
|                               |                          | Kode Monitoring                     | KN-005            | 08/2016                             |  |
| Persiapan Monitoring Indikato | r Debitur Perbandingan p | ersentase pokok npl   Pencapaian Ta | arget Monitor Npl |                                     |  |
|                               |                          |                                     |                   |                                     |  |
| Total Debitur Lancar          | 1                        | / Total Debitur * 100 %             | Group Box3        |                                     |  |
| Total Debitur DPK             | 2                        | / Total Debitur * 80 %              | Skor Akhir        | 53 Hitung                           |  |
| Total Debitur KL              | 2                        | / Total Debitur * 60 %              | Keterangan        | Kinerja debitur cukup dengan Skor 2 |  |
| Total Debitur Dir             | 2                        | / Total Debitur * 25 %              |                   |                                     |  |
| Total Debitur Macet           | 1                        | / Total Debitur * 0 %               |                   |                                     |  |
|                               |                          |                                     |                   |                                     |  |
|                               |                          |                                     |                   |                                     |  |
|                               |                          |                                     | Simpan Skor       | Cetak Laporan<br>Monitoring         |  |
|                               |                          |                                     |                   |                                     |  |

Gambar 4.12 adalah *form* tab2 monitoring debitur yang berfungsi menghitung

indikator debitur yang menunggak.

4.2.9. Form Aplikasi Monitoring Npl

|                      |                   |                                   | FORMING           | JNITOKING    |        |         |  |
|----------------------|-------------------|-----------------------------------|-------------------|--------------|--------|---------|--|
|                      |                   | Kode Monitoring                   | KN-0              | 05           |        | 08/2016 |  |
| Persiapan Monitoring | Indikator Debitur | Perbandingan persentase pokok npl | Pencapaian Target | Monitor Npl  |        |         |  |
|                      |                   |                                   |                   |              |        |         |  |
|                      |                   |                                   |                   |              |        |         |  |
|                      |                   |                                   | 07/2016 👻         | 08/2016 👻    | Proses |         |  |
|                      |                   |                                   | 12.195121951      | 2.4390243902 | Clear  | ]       |  |
|                      |                   |                                   |                   |              |        |         |  |
|                      |                   | Npl Masuk Katego                  | ri Membaik        |              |        |         |  |
|                      |                   |                                   |                   |              |        |         |  |
|                      |                   |                                   |                   |              |        |         |  |
|                      |                   |                                   |                   |              |        |         |  |

Gambar 4.13 form Tab3 Monitoring Npl

|                                                         | FC                   |                                    | ING        |         |  |
|---------------------------------------------------------|----------------------|------------------------------------|------------|---------|--|
| Persiapan Monitoring   Indikator Debitur   Perbandingan | Kode Monitoring      | KN-005<br>apalan Target Montor Npl |            | 08/2016 |  |
|                                                         |                      | iih 07/2016 ▼                      | Cari       |         |  |
|                                                         |                      | 12.1951219512195<br>15             | Proses     |         |  |
|                                                         | Npl Tidak Mencapai T | arget                              |            |         |  |
|                                                         |                      | Simpan Skor                        | Cetak Lapo | Man     |  |

Gambar 4.14 form Tab4 Monitoring Npl

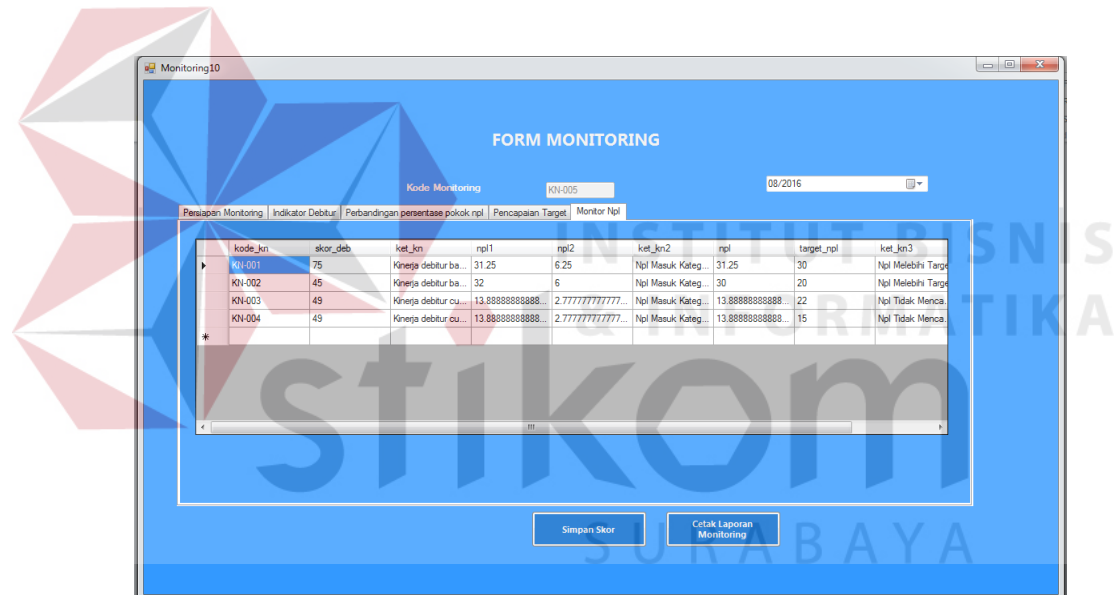

Gambar 4.15 form Tab5 Monitoring Npl

Gambar 4.13 adalah *form* Tab3 Monitoring npl yang berisikan informasi perbandingan npl terhadap periode lalu dan sekarang. Gambar 4.14 adalah *form* Tab4 Monitoring npl yang berisikan informasi pencapaian target npl. Sedangkan gambar 4.15 adalah form tab5 yang berisi datagridview proses monitoring.

| Id Debitur         Nama Debitur         Jenis Kelamin         Tanggal Daftar         Kama Angsur         Angsuran         Saldo Kr           D-001         Yolanda         Wanita         2016-08-01         12         833,33         00,000           D-002         Ayu Sri Mustika         Wanita         2016-06-23         12         4,166.667         50,000           D-003         Efris Setianto         Pria         2016-06-30         18         2,777,77         50,000           D-044         Faisal Wicaksono         Pria         2016-05-09         6         8,333,33         50,000           D-050         Husain Selamat         Pria         2016-02-01         12         4,166,667         50,000           D-060         Putra Ismail         Pria         2016-02-01         12         4,166,667         50,000           D-070         Husain Selamat         Pria         2016-03-01         12         4,166,667         50,000           D-070         Onarles L         Pria         2016-03-01         12         4,166,667         50,000           D-070         Guilers Satianto         Pria         2016-02-01         12         4,166,667         50,000 | Derpengalaman | Melayani Keluarga Indonesia | Surabaya - 6023 | 4 PO BOX 3412 In<br>www.bank-btn | donesia (031 - 333<br>.com | 7765)     |           |
|----------------------------------------------------------------------------------------------------|---------------|-----------------------------|-----------------|----------------------------------|----------------------------|-----------|-----------|
| Id Debitur         Nama Debitur         Jenis Kelamin         TanggalDaftar         Lama Angsur         Angsura         Saldo Kr           D-001         Yolanda         Wanita         2016-08-01         12         833,333         10,000           D-002         Ayu Sri Mustika         Wanita         2016-06-23         12         4,166,667         50,000           D-003         Efris Setianto         Pria         2016-06-03         18         2,777,778         500,000           D-004         Faisal Wicaksono         Pria         2016-05-09         6         8,333,333         500,000           D-005         Husain Selamat         Pria         2016-02-01         12         4,166,667         500,000           D-006         Putra Ismail         Pria         2016-02-01         12         8,333,33         100,000           D-007         Charles L         Pria         2016-03-01         12         8,333,33         100,000           D-007         Gharles L         Pria         2016-04-01         12         4,166,667         500,000           D-008         Gilbert Stianto         Pria         2016-04-01         12         4,166,667         500,000 |               |                             | REKA            | P PENDAFT                        | ARAN                       |           | 8/12/20   |
| D-001         Yolanda         Wanita         2016-08-01         12         833,333         10,000           D-002         Ayu Sri Mustika         Wanita         2016-06-23         12         4,166,667         50,000           D-003         Efris Setianto         Pria         2016-06-03         18         2,777,778         50,000           D-004         Faisal Wicaksono         Pria         2016-05-09         6         8,333,333         50,000           D-005         Husain Selamat         Pria         2016-02-01         12         4,166,667         50,000           D-006         Putra Ismail         Pria         2016-03-01         12         8,333,333         100,000           D-007         Charles L         Pria         2016-04-01         12         4,166,667         50,000           D-008         Glibert Setianto         Pria         2016-04-01         12         4,166,667         50,000                                                                                                    | Id Debitur    | Nama Debitur                | Jenis Kelamin   | TanggalDaftar                    | Lama Angsur:               | Angsuran  | Saldo Kre |
| D-002         Ayu Sri Mustika         Wanita         2016-06-23         12         4,166.667         50,000           D-003         Efris Setianto         Pria         2016-06-03         18         2,777,778         50,000           D-004         Faisal Wicaksono         Pria         2016-05-09         6         8,333,333         50,000           D-005         Husain Selamat         Pria         2016-02-01         12         4,166.667         50,000           D-006         Putra Ismail         Pria         2016-03-01         12         8,333,333         100,000           D-007         Charles L         Pria         2016-04-01         12         4,166.667         50,000           D-008         Glibert Setianto         Pria         2016-07-01         12         4,166.667         50,000                                                                                                    | D-001         | Yolanda                     | Wanita          | 2016-08-01                       | 12                         | 833,333   | 10,000,   |
| D-003         Efris Setianto         Pria         2016-06-03         18         2,777,778         50,000           D-004         Faisal Wicaksono         Pria         2016-05-09         6         8,333,333         50,000           D-005         Husain Selamat         Pria         2016-02-01         12         4,166.667         50,000           D-006         Putra Ismail         Pria         2016-03-01         12         8,333,333         100,000           D-007         Charles L         Pria         2016-04-01         12         4,166.667         50,000           D-008         Gilbert Setianto         Pria         2016-07-01         12         4,166.667         50,000                                                                                                    | D-002         | Ayu Sri Mustika             | Wanita          | 2016-06-23                       | 12                         | 4,166,667 | 50,000,   |
| D-004         Faisal Wicaksono         Pria         2016-05-09         6         8,333,333         50,000           D-005         Husain Selamat         Pria         2016-02-01         12         4,166,667         50,000           D-006         Putra Ismail         Pria         2016-03-01         12         8,333,333         100,000           D-007         Charles L         Pria         2016-04-01         12         4,166,667         50,000           D-008         Glibert Setianto         Pria         2016-07-01         12         4,166,667         50,000                                                                                                    | D-003         | Efris Setianto              | Pria            | 2016-06-03                       | 18                         | 2,777,778 | 50,000,   |
| D-005         Husain Selamat         Pria         2016-02-01         12         4,166,667         50,000           D-006         Putra Ismail         Pria         2016-03-01         12         8,333,333         100,000           D-007         Charles L         Pria         2016-04-01         12         4,166,667         50,000           D-008         Gilbert Serianto         Pria         2016-07-01         12         4,166,667         50,000                                                                                                    | D-004         | Faisal Wicaksono            | Pria            | 2016-05-09                       | 6                          | 8,333,333 | 50,000,   |
| D-006 Putra Ismail Pria 2016-03-01 12 8,333.33 100,000<br>D-007 Charles L Pria 2016-04-01 12 4,166,667 50,000<br>D-008 Gilbert Setianto Pria 2016-07-01 12 4,166,667 50,000                                                                                                    | D-005         | Husain Selamat              | Pria            | 2016-02-01                       | 12                         | 4,166,667 | 50,000,   |
| D-007 Charles L Pria 2016-04-01 12 4,166,667 50,000                                                                                                    | D-006         | Putra Ismail                | Pria            | 2016-03-01                       | 12                         | 8,333,333 | 100,000,  |
| D-008 Gilbert Setianto Pria 2016-07-01 12 4 166 667 50 000                                                                                                    | D-007         | Charles L                   | Pria            | 2016-04-01                       | 12                         | 4,166,667 | 50,000,   |
|                                                                                                    | D-008         | Gilbert Setianto            | Pria            | 2016-07-01                       | 12                         | 4,166,667 | 50,000,   |

### 4.2.10. Form Aplikasi Rekap pendaftaran

Gambar 4.16 Output Rekap pendaftaran

Gambar 4.16 adalah *output* rekap transaksi pendaftaran yang menampilkan keseluruhan Data – data transaksi pendaftaran, yang terdiri dari Id debitur, Nama Debitur, Jenis Kelamin, Tanggal daftar, Lama Angsur, Angsuran, dan Saldo Kredit.

| E                                            | Bank 🔞                                                                                                    | BTN<br>Keivarga Indonesia                                                                | Bank<br>Ar<br>urabaya - 60234 PO<br>w                                                                           | <b>BTN Surabaya</b><br>ea Jawa Timur<br>BOX 3412 Indonesia (03<br>ww.bank-btn.com | 1 - 333 7765)                                                       | B A Y                                                                                          |
|----------------------------------------------|----------------------------------------------------------------------------------------------------|------------------------------------------------------------------------------------------|----------------------------------------------------------------------------------------------------|-----------------------------------------------------------------------------------|---------------------------------------------------------------------|------------------------------------------------------------------------------------------------|
|                                              |                                                                                                    |                                                                                          | DERVD I                                                                                                    | DEMBAVADAN                                                                        |                                                                     | 8/12/2016                                                                                      |
|                                              |                                                                                                    |                                                                                          | KLKAI I                                                                                                    | LIIDATAKAN                                                                        |                                                                     |                                                                                                |
| Id                                           | Transaksi Na                                                                                                    | ama Debitur                                                                              | TanggalBayar                                                                                                    | Bayar Angsuran Ke                                                                 | Saldo Kredit                                                        | Total Bayar                                                                                    |
| Id                                           | <b>Transaksi N</b> a<br>G-004 Ayu Sr                                                                                                    | <b>ama Debitur</b><br>ri Mustika                                                         | TanggalBayar<br>2016-08-08                                                                                      | Bayar Angsuran Ke                                                                 | Saldo Kredit<br>50,000,000                                          | <b>Total Bayar</b><br>4, 166, 667                                                              |
| Id<br>BY<br>BY                               | <b>Transaksi Na</b><br>-004 Ayu Sr<br>-005 Charles                                                                                                    | <b>ama Debitur</b><br>ri Mustika<br>•s L                                                 | TanggalBayar<br>2016-08-08<br>2016-08-08                                                                        | Bayar Angsuran Ke<br>2<br>7                                                       | Saldo Kredit<br>50,000,000<br>50,000,000                            | <b>Total Bayar</b><br>4, 166, 667<br>4, 166, 667                                               |
| Id<br>BY<br>BY                               | <b>Transaksi N:</b><br>-004 Ayu Sr<br>-005 Charle:<br>-006 Ayu Sr                                                                                                    | ama Debitur<br>ri Mustika<br>rs L<br>ri Mustika                                          | TanggalBayar<br>2016-08-08<br>2016-08-08<br>2016-08-11                                                          | Bayar Angsuran Ke<br>2<br>7<br>2                                                  | Saldo Kredit<br>50,000,000<br>50,000,000<br>50,000,000              | <b>Total Bayar</b><br>4, 166, 667<br>4, 166, 667<br>4, 166, 667                                |
| Id<br>BY<br>BY<br>BY<br>BY                   | <b>Transaksi N</b><br>-004 Ayu Sr<br>-005 Charle:<br>-006 Ayu Sr<br>-007 Ayu Sr                                                                                                    | <b>ama Debitur</b><br>ri Mustika<br>ri Mustika<br>ri Mustika                             | TanggalBayar<br>2016-08-08<br>2016-08-08<br>2016-08-11<br>2016-08-11                                            | Bayar Angsuran Ke<br>2<br>7<br>2<br>10                                            | Saldo Kredit<br>50,000,000<br>50,000,000<br>50,000,000<br>50,000,00 | <b>Total Bayar</b><br>4, 166, 667<br>4, 166, 667<br>4, 166, 667<br>4, 166, 667                 |
| 14<br>BY<br>BY<br>BY<br>BY<br>BY<br>BY       | Transaksi         N:           -004         Ayu Si           -005         Charle           -006         Ayu Si           -007         Ayu Si           -008         Gilbert                                 | <b>ama Debitur</b><br>ri Mustika<br>ri Mustika<br>ri Mustika<br>ri Mustika<br>t Setianto | TanggalBayar<br>2016-08-08<br>2016-08-08<br>2016-08-11<br>2016-08-11<br>2016-08-12                              | <b>Bayar Angsuran Ke</b><br>2<br>7<br>2<br>10<br>10                               | Saldo Kredit<br>50,000,000<br>50,000,000<br>50,000,000<br>50,000,00 | <b>Total Bayar</b><br>4, 166, 667<br>4, 166, 667<br>4, 166, 667<br>4, 166, 667<br>4, 166, 667  |
| 14<br>BY<br>BY<br>BY<br>BY<br>BY<br>BY<br>BY | Transaksi         N:           -004         Ayu Sr           -005         Charle:           -006         Ayu Sr           -007         Ayu Sr           -008         Gilbert           -009         Yolance | ama Debitur<br>ri Mustika<br>ıs L<br>ri Mustika<br>ri Mustika<br>t Setianto<br>da        | Tanggal Bayar<br>2016-08-08<br>2016-08-08<br>2016-08-11<br>2016-08-11<br>2016-08-11<br>2016-08-12<br>2016-08-01 | Bayar Angsuran Ke<br>2<br>7<br>2<br>10<br>10<br>2<br>2                            | Saldo Kredit<br>50,000,000<br>50,000,000<br>50,000,000<br>50,000,00 | <b>Total Bayar</b><br>4,166,667<br>4,166,667<br>4,166,667<br>4,166,667<br>4,166,667<br>833,333 |

Gambar 4.17 Output Rekap pembayaran

Gambar 4.17 adalah *output* rekap transaksi pembayaran yang menampilkan keseluruhan Data – data transaksi pembayaran, yang terdiri dari Id pembayaran, Id debitur, tanggal transaksi, dan Total bayar.

4.2.12. Form Aplikasi Nota pembayaran

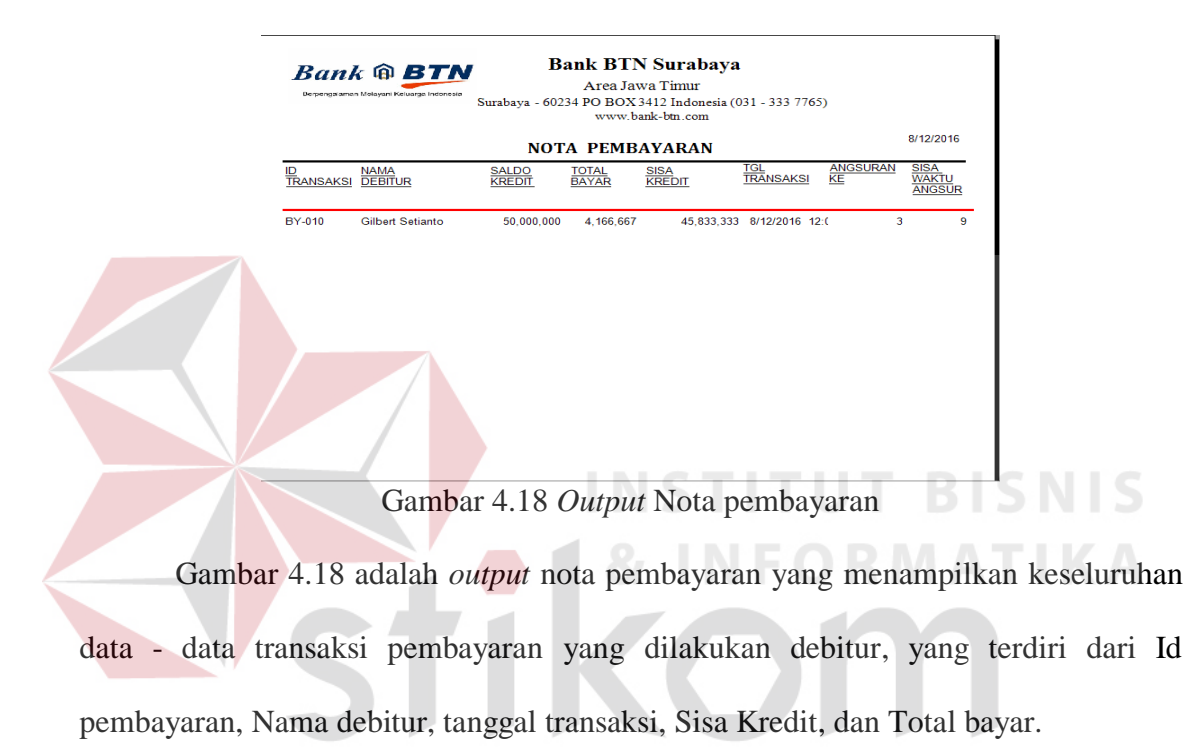

4.2.13. Form Aplikasi Laporan rekap debitur menunggak

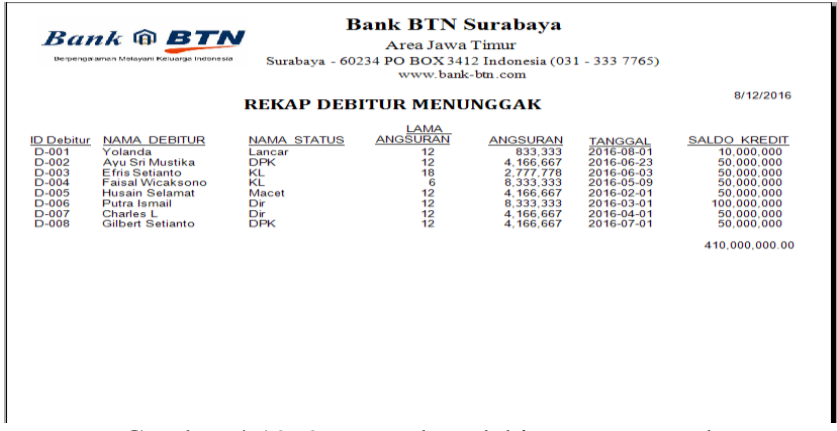

Gambar 4.19 Output rekap debitur menunggak

Gambar 4.19 adalah *output* monitoring debitur yang menampilkan Keseluruhan Data – data debitur, yang terdiri dari Id, Nama, Saldo,angsuran dan Sisa Kredit. Rekap debitur menunggak adalah lisr debitur-debitur yang menunggak.

4.2.14. Form Aplikasi Laporan Monitoring

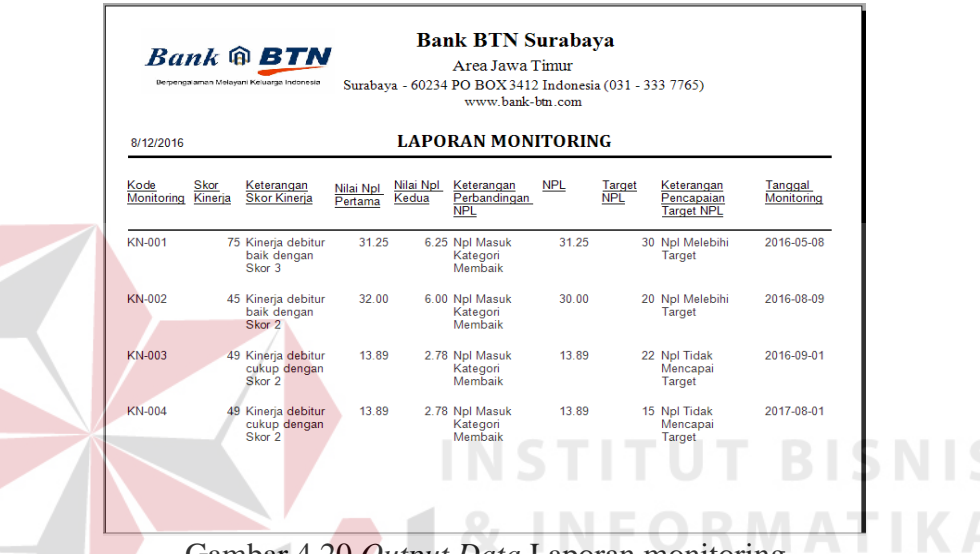

Gambar 4.20 Output Data Laporan monitoring

Gambar 4.20 adalah *output* laporan monitoring yang menampilkan hasil monitoring yang terdiri dari kode monitoring, skor debitur, keterangan skor kinerja, nilai npl pertama, nilai npl kedua, keterangan perbandingan npl, npl, target, keterangan, dan tanggal monitoring.

### 4.3. Evaluasi Sistem

#### 4.3.1. Uji Coba Fungsi Sistem

Untuk dapat mengetahui apakah Aplikasi Monitoring ini telah sesuai dengan fungsi dan kebutuhan, maka perlu dilakukan pengujian menggunakan metode *Black Box Testing*. Metode ini akan menguji tiap unit program dan memastikan apakah sudah sesuai dengan spesifikasi yang dibutuhkan. Secara umum pengujian dilakukan pada data *master*, proses transaksi dan pelaporan. Berikut ini adalah hal-hal yang akan diuji.

### a. Desain Uji Coba Log In

Uji coba *log in* bertujuan untuk menguji apakah fungsi *log in* dapat berjalan sesuai fungsinya. Uji coba yang dilakukan, yaitu dengan memasukkan *username* dan *password* fungsi operasional ke dalam *form login*. Apabila *username* dan *password* yang dimasukkan sesuai, maka akan tampil *form* menu halaman utama dengan hak akses dari fungsi operasional, tetapi apabila *username* dan/atau *password* fungsi operasional salah, maka akan muncul peringatan bahwa *username* dan *password* salah sehingga fungsi operasional gagal untuk *log in*.

Tabel 4.1 Uji Coba Log In

| Test<br>Case<br>ID | Tujuan                                                                 | Input                                                             | <i>Output</i> yang<br>diharapkan                                                                                                   | Status                                                               |
|--------------------|------------------------------------------------------------------------|-------------------------------------------------------------------|----------------------------------------------------------------------------------------------------|----------------------------------------------------------------------|
| 1                  | Menguji textbox<br>username, textbox<br>password, dan button<br>log in | Textbox<br>username,<br>Textbox<br>password, dan<br>Button log in | Log in berhasil dengan<br>hak akses masing-<br>masing pengguna, jika<br>username atau password<br>salah, maka muncul<br>peringatan | Uji berhasil<br>(gambar 4.21,<br>gambar 4.22,<br>dan gambar<br>4.23) |

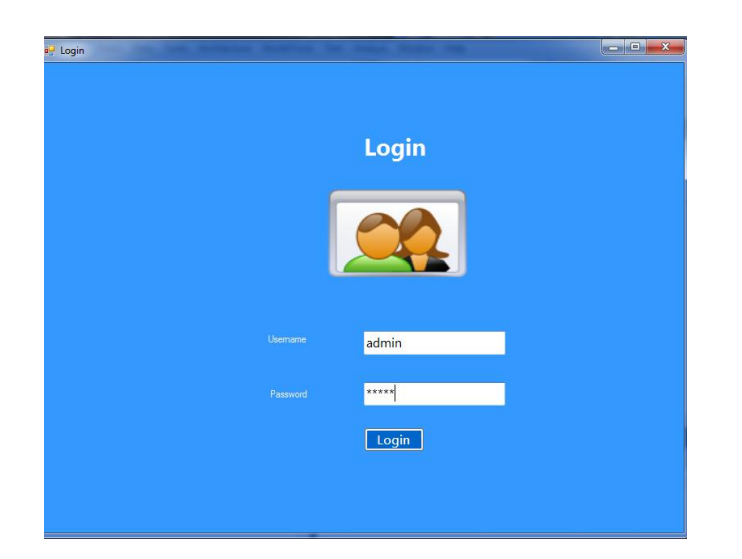

# Gambar 4.21 Hasil Uji Coba Log In

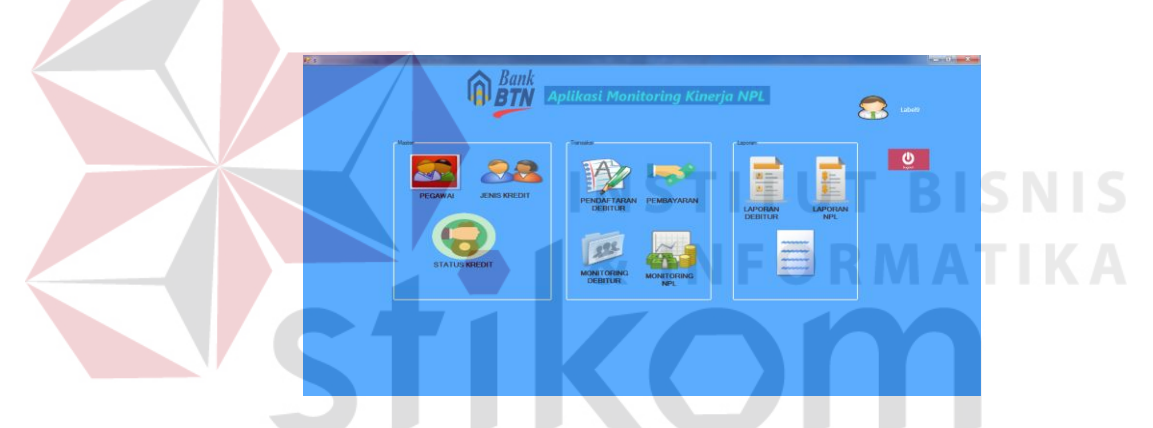

# Gambar 4.22 Hasil Uji Log In Berhasil Sesuai Hak Akses

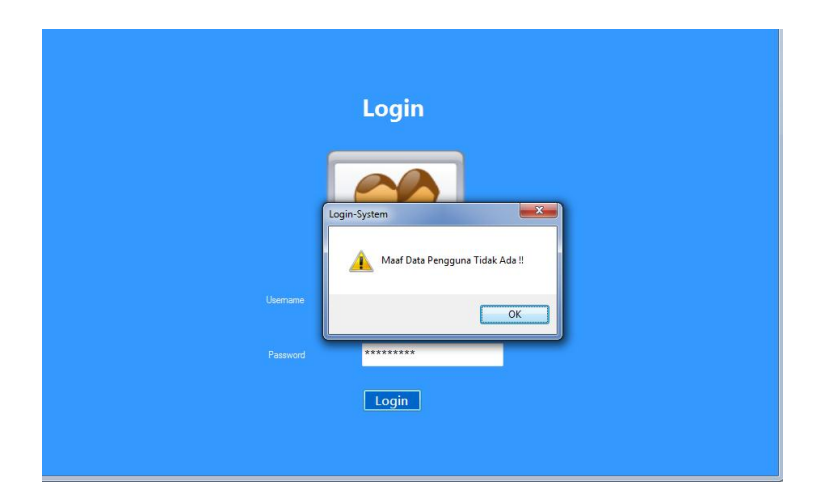

Gambar 4.23 Peringatan *Login* gagal

# b. Uji Coba Master Data Pegawai

Uji coba Master Data Pegawai bertujuan untuk menguji apakah fungsi pembuatan daftar data pegawai baru dapat berjalan sesuai fungsinya. Uji coba yang dilakukan, yaitu mengisi tiap – tiap textbox yang tedapat pada form. Jika textbox telah terisi dan di simpan, maka data tersebut akan tampil di *datagridview*. Apabila ingin menghapus data pegawai, klik data pegawai di datagridview selanjutnya pilih button hapus, apabila ingin mengubah pegawai,klik data di data pegawai datagridview, selanjutnya pilih button ubah, dan button keluar apabila ingin keluar dari form. Textbox cari berfungsi untuk mencari data pelanggan dengan mengisi nama pelanggan yang dituju dan selanjutnya klik button cari. Button refresh berfungsi untuk mengembalikan kembali tampilan datagridview seperti semula.

### Tabel 4.2 Uji Coba Master Data Pegawai

| Test<br>Case<br>ID | Tujuan | Input | <i>Output</i> yang<br>diharapkan | Status |
|--------------------|--------|-------|----------------------------------|--------|
|--------------------|--------|-------|----------------------------------|--------|

| Test<br>Case<br>ID | Tujuan                                                                             | Input                                                                                                    | <i>Output</i> yang<br>diharapkan                                                                                                    | Status                                                       |
|--------------------|------------------------------------------------------------------------------------|----------------------------------------------------------------------------------------------------|----------------------------------------------------------------------------------------------------|--------------------------------------------------------------|
| 1                  | Menguji <i>textbox</i><br>kode, nama,<br>password,alamat,<br>dan telpon<br>pegawai | a) <i>Textbox</i> kode,<br>nama,<br>password,alam<br>at, dan telpon<br>pegawai                                         | a) Dapat diisi dengan<br>huruf maupun<br>angka.                                                                                                    | Uji berhasil<br>(gambar 4.24)                                |
| 2                  | Menguji<br>datagridview<br>pegawai                                                 | <ul> <li>a) Datagridview pegawai</li> <li>b) Button simpan</li> <li>c) Button hapus</li> <li>d) Button ubah</li> </ul> | <ul> <li>a) Data pegawai<br/>Tersimpan di dalam<br/><i>database</i></li> <li>b) Data tampil di<br/><i>datagridview</i> dan<br/>tersimpan di dalam<br/><i>database</i></li> <li>c) Data yang dipilih<br/>akan terhapus di<br/><i>datagridview</i> serta<br/>di <i>database</i>.</li> <li>d) Pada tiap textbox<br/>akan kosong dan<br/>kode pelanggan<br/>otomatis terisi</li> <li>e) Data yang dipilih<br/>akan terupdate di<br/><i>datagridview</i> serta<br/>di <i>database</i></li> </ul> | Uji berhasil<br>(gambar 4.25,<br>dan gambar<br>4.26)<br>BISN |
| 3                  | Menguji <i>textbox</i><br>cari id pegawai                                          | a) Button cari<br>b) Button refresh                                                                                    | <ul> <li>a) Menuju id<br/>pegawai</li> <li>b) Data kembali<br/>seperti semula</li> </ul>                                                                                                    | Uji berhasil<br>(gambar 4.27<br>dan gambar<br>4.28)          |

|              |               |      |               |           | CANALAT  |           |                |                    |           |
|--------------|---------------|------|---------------|-----------|----------|-----------|----------------|--------------------|-----------|
|              |               |      |               |           | GAWAI    |           |                |                    |           |
|              |               | Cari | Pegawai       |           | Cari     |           |                |                    |           |
| NIP          | P-007         |      | NIP           | LISERNAME | PASSWORD | LEVEL1    | NAMA           | ALAMAT             | NOTLP     |
| lsemame      | Michael       |      | P-001         | Fandy     | 0199     | LoanAdmin | Fandy Demanto  | JI Nanas 9 Semol   | 089726171 |
|              |               |      | monitorinanpl | ×         | apa99    | LoanAdmin | Suparman       | JI semolowaru elo  | 08297127  |
| ssword       |               |      |               |           | 8989     | Admin     | Budi Sihombing | GPG B4 no 23       | 08927352  |
| /el          | LoanAdmin 👻   |      | data masuk    |           | rudi99   | Manajer   | Rudi Manullang | JI Jeruk no7 Pocan | 08765261  |
| Di           | Mishael debie |      | duta masak    |           | 1234     | LoanAdmin | Rita Simamora  | JI Raya YKP no 99  | 08927383  |
| na regawai   | Michaelinchie | •    |               |           | saya     | LoanAdmin | Andre Dermanto | Rungkut mapan      | 08972167  |
| imat         | Galaxy mall   | *    |               | ж         | apasi    | LoanAdmin | Michael richie | Galaxy mall        | 08912728  |
|              |               | -    |               |           |          |           |                |                    |           |
| omor Telepon | 0891272821    |      |               |           |          |           |                |                    |           |
|              |               |      |               |           |          |           |                |                    |           |
|              |               |      |               |           |          |           |                |                    |           |
|              |               |      |               |           |          |           |                |                    |           |
|              |               |      |               |           |          |           |                |                    |           |

Gambar 4.24 data pegawai tersimpan dan tampil di datagridview

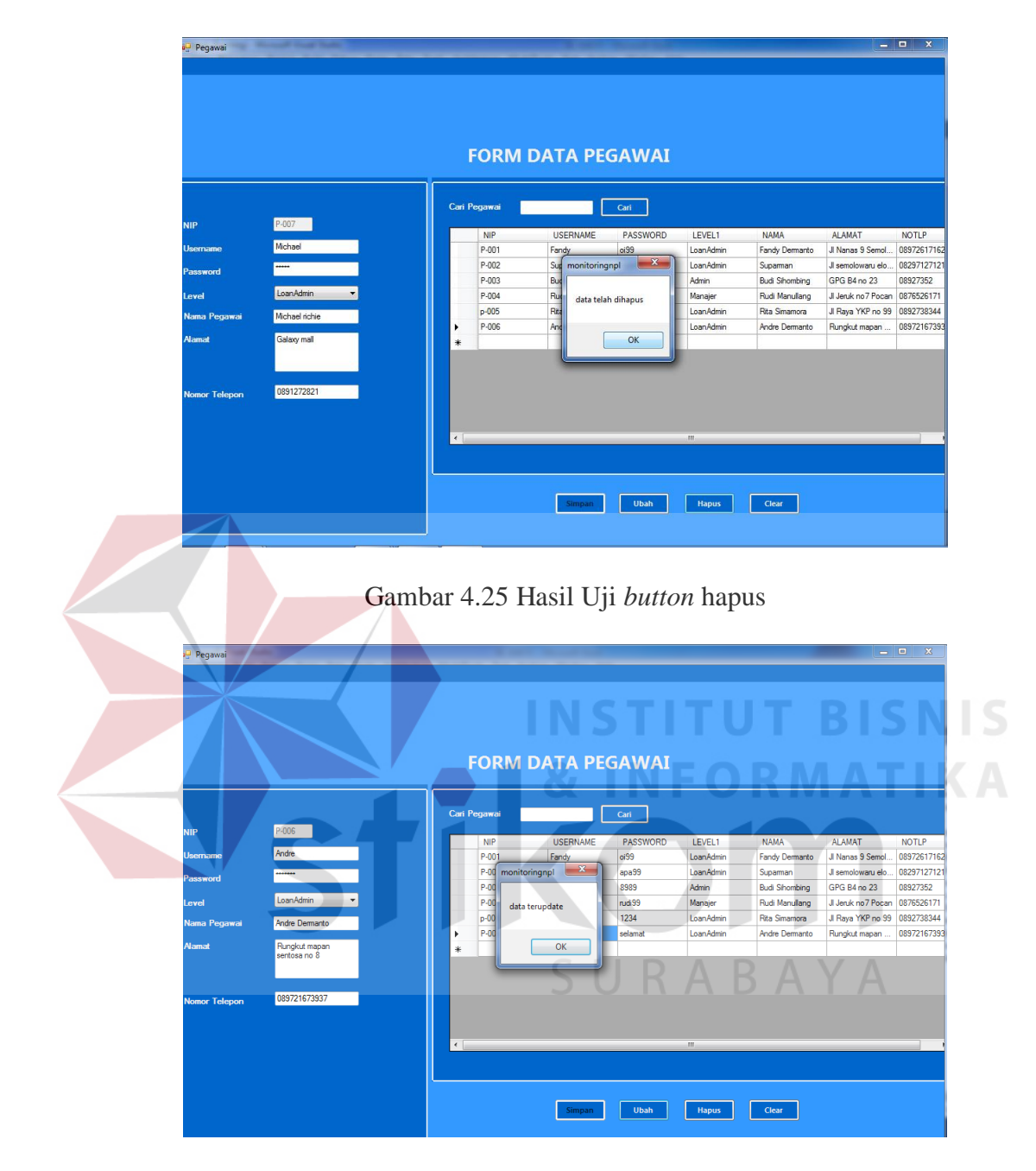

Gambar 4.26 hasil uji button update

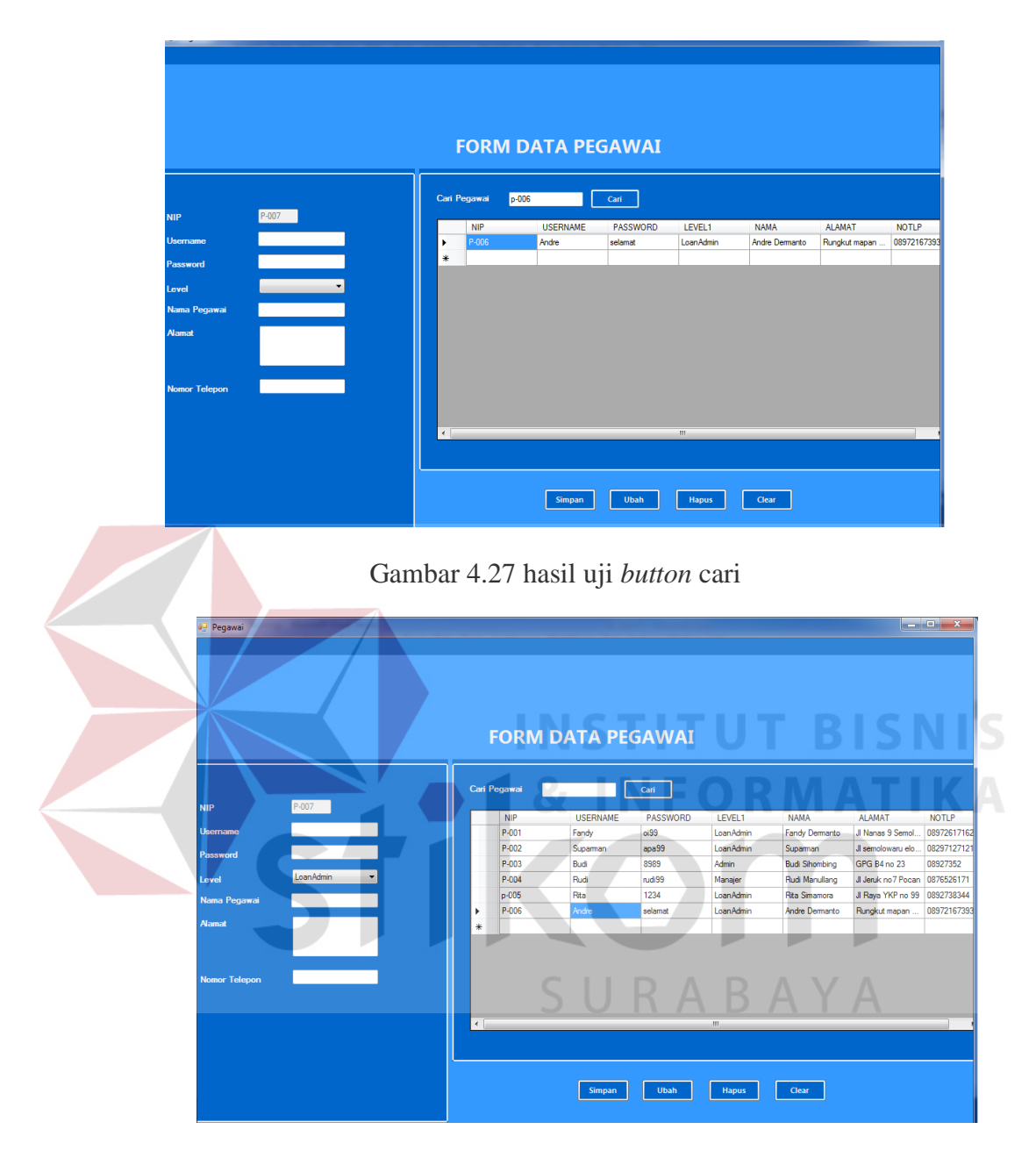

Gambar 4.28 hasil uji button refresh

## c. Uji Coba Master Data Status kredit

Uji coba Master Data Status kredit bertujuan untuk menguji apakah fungsi pembuatan daftar data status kredit baru dapat berjalan sesuai fungsinya. Uji coba

yang dilakukan, yaitu mengisi tiap – tiap *textbox* yang tedapat pada *form*. Jika *textbox* telah terisi dan di simpan, maka data tersebut akan tampil di *datagridview*. Apabila ingin menghapus data, klik data di *datagridview* selanjutnya pilih *button* hapus, apabila ingin mengubah data ,klik data status kredit di datagridview, selanjutnya pilih button ubah, dan *button* keluar apabila ingin keluar dari *form*. *Textbox* cari berfungsi untuk mencari data status kredit dengan mengisi kode status yang dituju dan selanjutnya klik *button* cari. *Button* refresh berfungsi untuk mengembalikan kembali tampilan *datagridview* seperti semula.

| Test<br>Case<br>ID | Tujuan                                                              |                      | Input                                                                         | Output yang diharapkan Status                                                                                                    |
|--------------------|---------------------------------------------------------------------|----------------------|-------------------------------------------------------------------------------|----------------------------------------------------------------------------------------------------|
| 1                  | Menguji <i>textbox</i><br>kode, nama, dan<br>Jangka Waktu<br>status | a)                   | <i>Textbox</i> kode,<br>nama, dan<br>Jangka Waktu<br>Status                   | a) Dapat diisi dengan<br>huruf maupun<br>angka. Uji berhasil<br>(gambar 4.29)                                                                                                    |
| 2                  | Menguji<br>datagridview<br>status kredit                            | a)<br>b)<br>c)<br>d) | Datagridview<br>status kredit<br>Button simpan<br>Button hapus<br>Button ubah | <ul> <li>a) Data Tersimpan di<br/>dalam database</li> <li>b) Data tampil di<br/>datagridview dan<br/>tersimpan di dalam<br/>database</li> <li>c) Data yang dipilih<br/>akan terhapus di<br/>datagridview serta<br/>di database.</li> <li>d) Pada tiap textbox<br/>akan kosong dan<br/>kode status otomatis<br/>terisi</li> <li>e) Data yang dipilih<br/>akan terupdate di<br/>datagridview serta<br/>di database</li> </ul> |
| 3                  | Menguji <i>textbox</i><br>cari id status<br>kredit                  | a)<br>b)             | Button cari<br>Button refresh                                                 | a) Menuju id status<br>b) Data kembali<br>seperti semula Uji berhasil<br>(gambar<br>4.32dan<br>gambar 4.33)                                                                                                    |

Tabel 4.3 Uji Coba Master Data Status kredit

|                                                                 |                     | FORM S        | TATUS KREDIT                                                     |
|-----------------------------------------------------------------|---------------------|---------------|------------------------------------------------------------------|
| Kode Status<br>Nama Status<br>Jangka Waktu Status<br>Simpan Uba | S-006<br>baru<br>90 | Hari<br>Clear | Carl Status Kredit Carl  ANGKAWAKTUS  O  data masuk  90  120  OK |

Gambar 4.29 data status kredit tersimpan dan tampil di datagridview

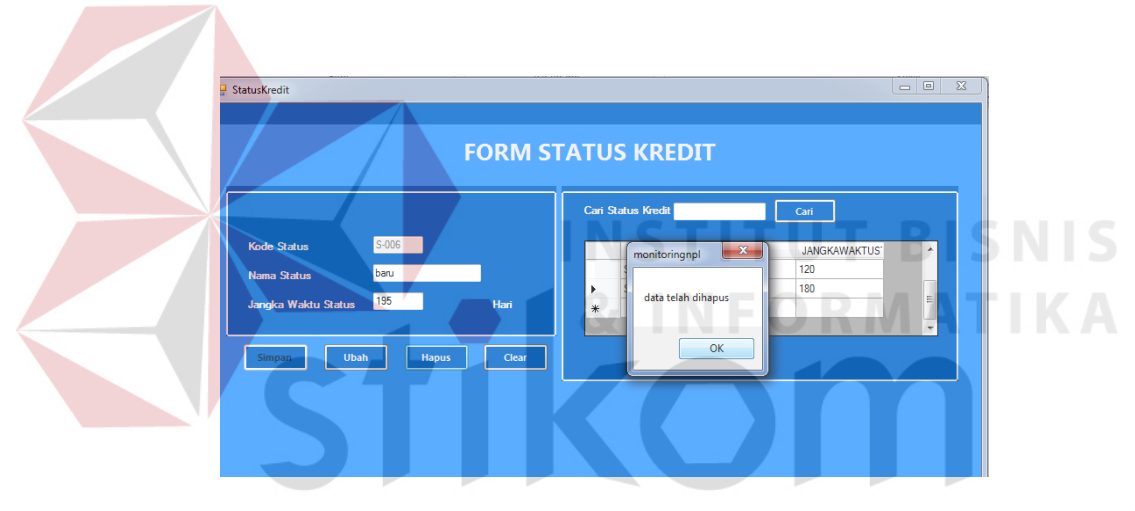

Gambar 4.30 hasil Uji button hapus

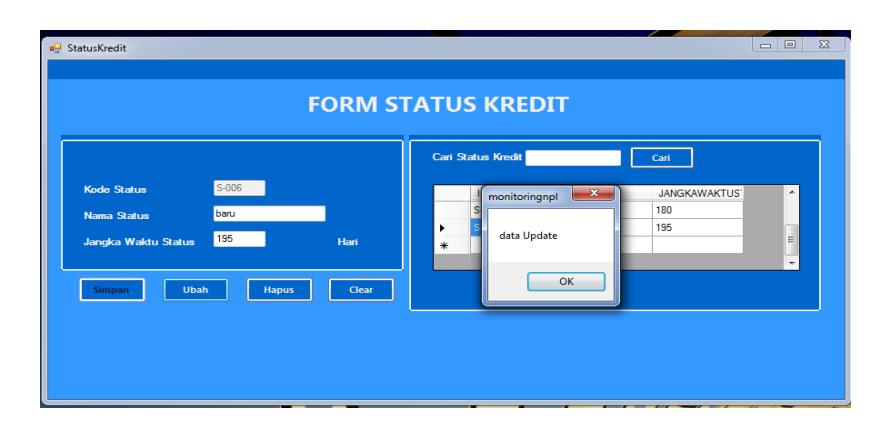

Gambar 4.31 hasil uji button update

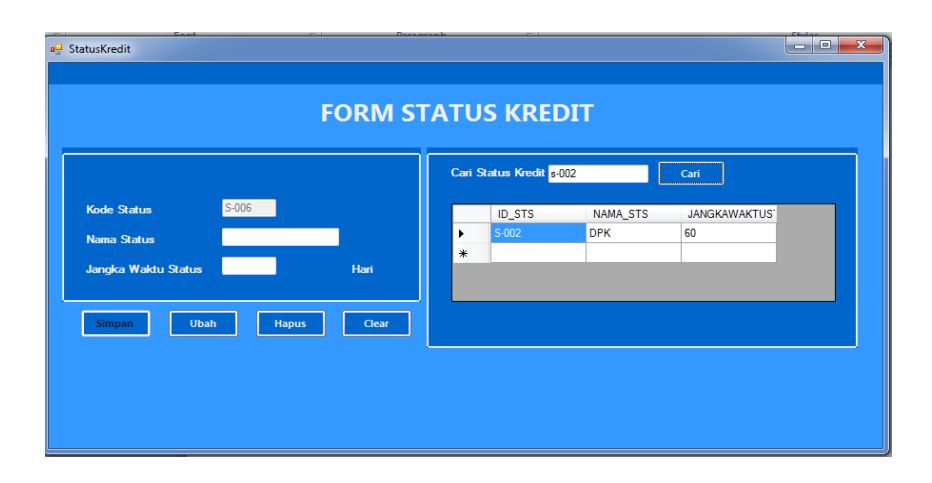

Gambar 4.32 hasil uji button cari

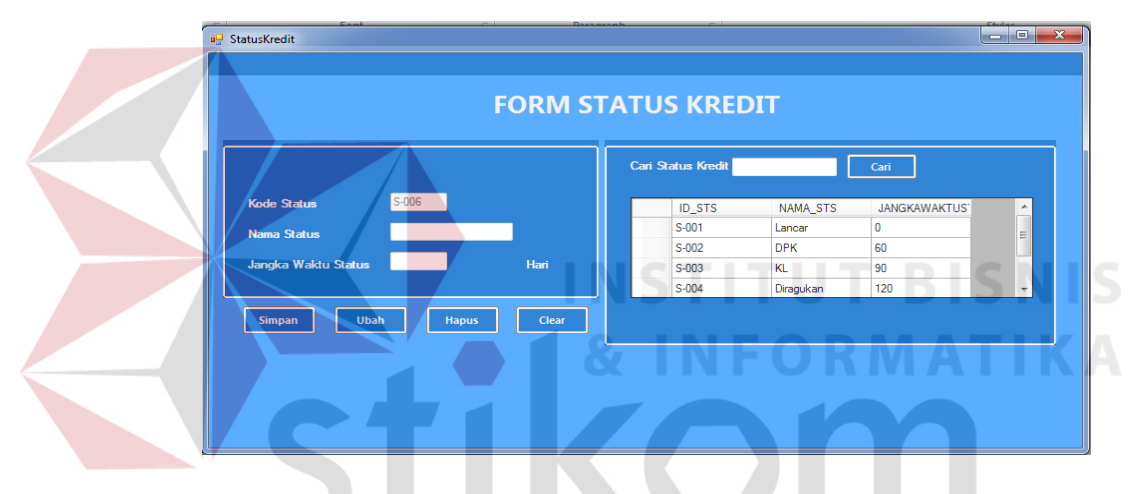

Gambar 4.33 hasil uji button refresh

d. Uji Coba *Master Data* jenis kredit

Uji coba *Master Data* jenis kredit bertujuan untuk menguji apakah fungsi pembuatan daftar data jenis kredit baru dapat berjalan sesuai fungsinya. Uji coba yang dilakukan, yaitu mengisi tiap – tiap *textbox* yang tedapat pada *form*. Jika *textbox* telah terisi dan di simpan, maka data tersebut akan tampil di *datagridview*. Apabila ingin menghapus data, klik data di *datagridview* selanjutnya pilih *button* hapus, apabila ingin mengubah data ,klik data jenis kredit di datagridview, selanjutnya pilih button ubah, dan *button* keluar apabila ingin keluar dari *form*. *Textbox* cari berfungsi

untuk mencari data jenis kredit dengan mengisi id jenis kredit yang dituju dan selanjutnya klik *button* cari. *Button* refresh berfungsi untuk mengembalikan kembali tampilan *datagridview* seperti semula.

| Test<br>Case<br>ID | Tujuan                                                   |                      | Input                                                                        |                                                                        | <i>Output</i> yang<br>diharapkan                                                                                                    | Status                                               |  |
|--------------------|----------------------------------------------------------|----------------------|------------------------------------------------------------------------------|------------------------------------------------------------------------|----------------------------------------------------------------------------------------------------|------------------------------------------------------|--|
| 1                  | Menguji <i>textbox</i><br>kode, nama, dan<br>Harga jenis | a)                   | <i>Textbox</i> kode,<br>nama, dan<br>Harga jenis                             | a)                                                                     | Dapat diisi dengan<br>huruf maupun<br>angka.                                                                                                    | Uji berhasil<br>(gambar 4.34)                        |  |
| 2                  | Menguji<br>datagridview<br>jenis kredit                  | a)<br>b)<br>c)<br>d) | Datagridview<br>jenis kredit<br>Button simpan<br>Button hapus<br>Button ubah | <ul> <li>a)</li> <li>b)</li> <li>c)</li> <li>d)</li> <li>e)</li> </ul> | Data Tersimpan di<br>dalam database<br>Data tampil di<br>datagridview dan<br>tersimpan di dalam<br>database<br>Data yang dipilih<br>akan terhapus di<br>datagridview serta<br>di database.<br>Pada tiap textbox<br>akan kosong dan<br>kode jenis otomatis<br>terisi<br>Data yang dipilih<br>akan terupdate di<br>datagridview serta<br>di database | Uji berhasil<br>(gambar 4.35,<br>dan gambar<br>4.36) |  |
| 3                  | Menguji <i>textbox</i><br>cari id jenis<br>kredit        | a)<br>b)             | Button cari<br>Button refresh                                                | a)<br>b)                                                               | ) Menuju id jenis<br>Data kembali<br>seperti semula                                                                                                    | Uji berhasil<br>(gambar 4.37<br>dan gambar<br>4.38)  |  |

Tabel 4.4 Uji Coba Master Data Jenis kredit

|             |             |       | 5 21    |             |               |             |   |
|-------------|-------------|-------|---------|-------------|---------------|-------------|---|
|             |             |       | Cari Je | enis Kredit |               | Cari        |   |
| ld Jenis    | J-004       |       |         | ID_JENIS    | NAMA_JENIS    | HARGA_JENIS | • |
| Nama Jenis  | Kredit Baru |       | ۱.      | J-001       | Kredit rakyat | 10000000    |   |
|             |             |       |         | J-002       | Kredit KPR    | 50000000    | = |
| Harga Jenis | 450,000,000 |       |         | J-003       | KPR Eksklusif | 100000000   |   |
|             |             |       |         | J-004       | Kunda Onne    | 450000000   | - |
| Simpan      | Ubah Hapus  | Clear |         |             | data masuk    | ок          |   |

Gambar 4.34 data jenis kredit tersimpan dan tampil di datagridview

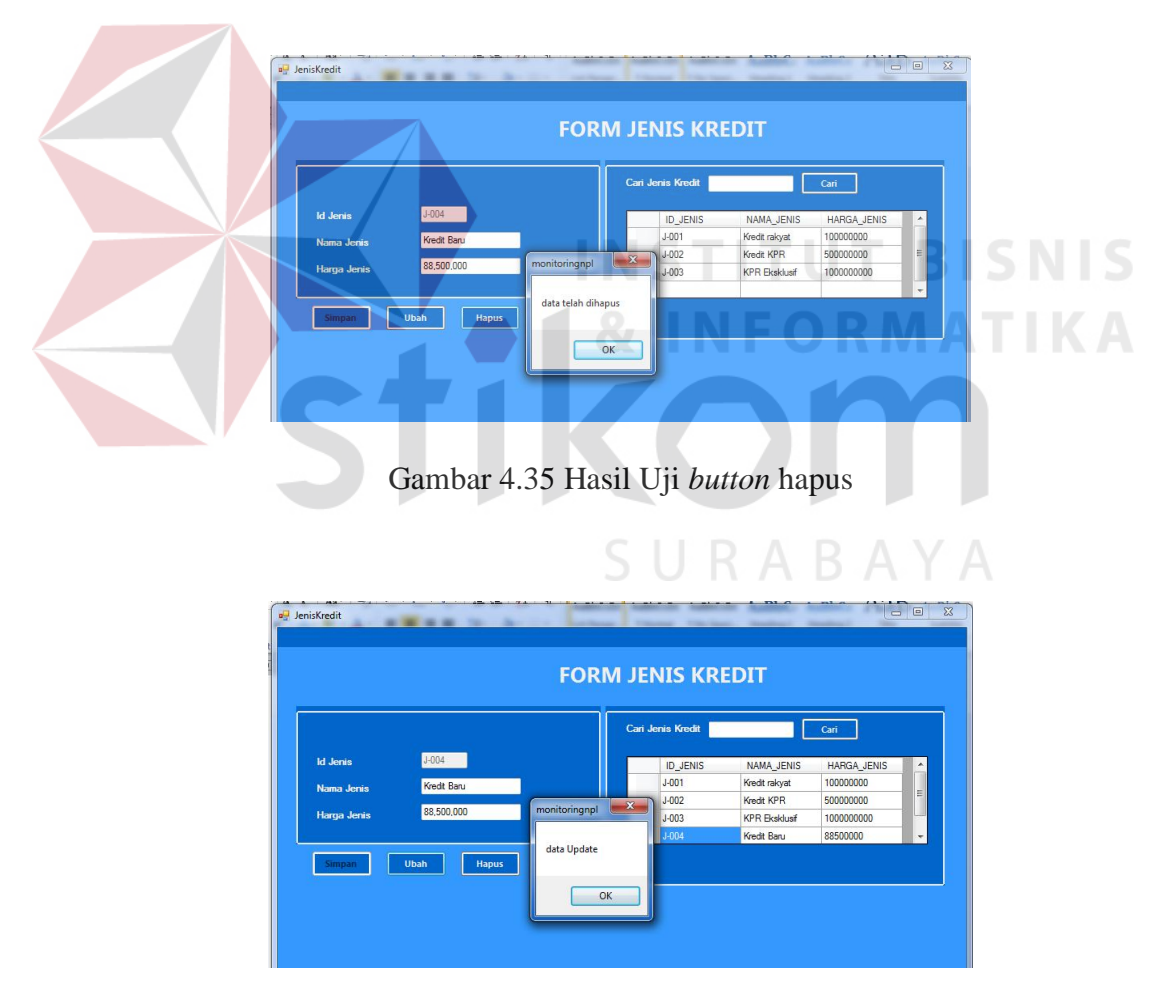

Gambar 4.36 hasil uji button update

| JenisKredit<br>FORM     | / JENIS KREDIT                  |
|-------------------------|---------------------------------|
| ld Jerris 2004          | Carl Jenis Kredt 1003           |
| Nama Jerris             | ID_JENIS NAMA_JENIS HARGA_JENIS |
| Horgo Jerris            | 10_00000000                     |
| Simpan Ubah Hagus Clear | * 000000000                     |

Gambar 4.37 hasil uji button cari

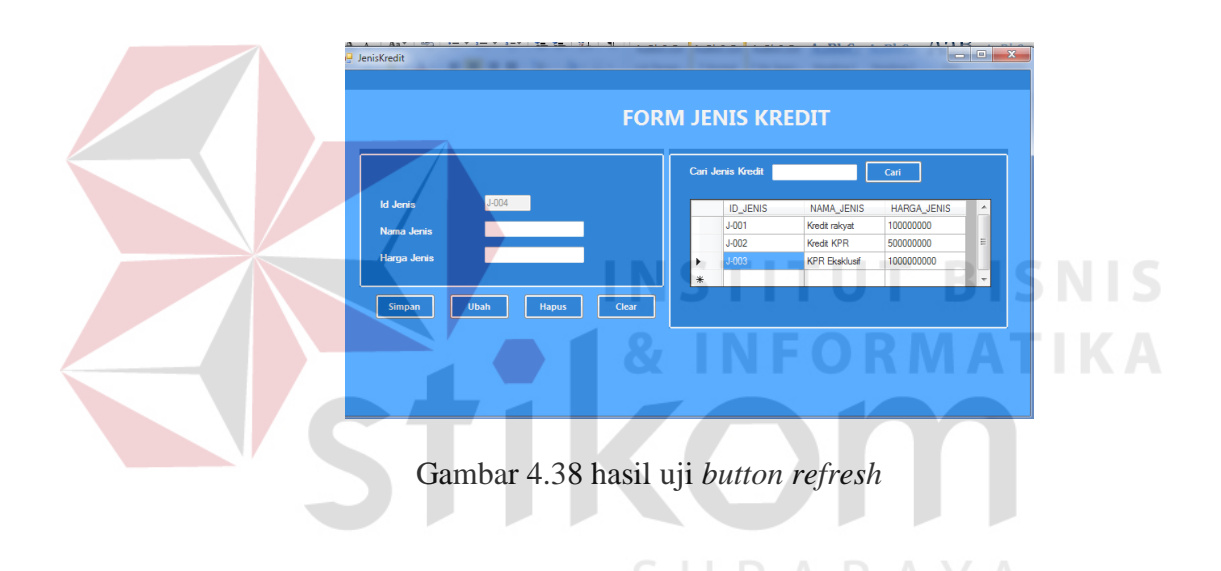

### e. Uji Coba Transaksi pendaftaran

Uji coba transaksi pendaftaran bertujuan untuk menguji apakah fungsi transaksi pendaftaran debitur dapat berjalan sesuai fungsinya. Uji coba yang dilakukan, yaitu mengisi tiap – tiap *textbox* dan *combobox* yang tedapat pada *form*. Jika *textbox* dan *combobox* telah terisi dan di simpan, maka data tersebut akan tampil di *datagridview*. Ada tombol hitung untuk menghitung angsuran yang diperoleh, apabila ingin menambah data pendaftaran pilih *button* data selanjutnya, dan *button* keluar apabila ingin keluar dari *form*.

| Test<br>Case<br>ID | Tujuan                                                | Input                                                                                                    | <i>Output</i> yang diharapkan                                                                                                    | Status                                                                           |
|--------------------|-------------------------------------------------------|----------------------------------------------------------------------------------------------------|----------------------------------------------------------------------------------------------------|----------------------------------------------------------------------------------|
| 1                  | Menguji<br><i>datagridview</i><br>Data<br>pendaftaran | <ul> <li>a) Datagridview<br/>data<br/>pendaftaran</li> <li>b) Button simpan</li> <li>c) Button hitung</li> <li>d) Button data<br/>selanjutnya</li> </ul> | <ul> <li>a) Data pendaftaran<br/>tersimpan dalam<br/><i>database</i></li> <li>b) Data pendaftaran<br/>tampil pada<br/><i>Datagridview</i></li> <li>c) Melakukan proses<br/>perhitungan angsuran</li> <li>d) Pada tiap <i>Textbox</i><br/>akan otomatis<br/>kosong.</li> </ul> | Uji<br>berhasil<br>(gambar<br>4.39,<br>gambar<br>4.40, , dan<br>gambar<br>4.41 ) |

Tabel 4.5 Uji Coba pendaftaran

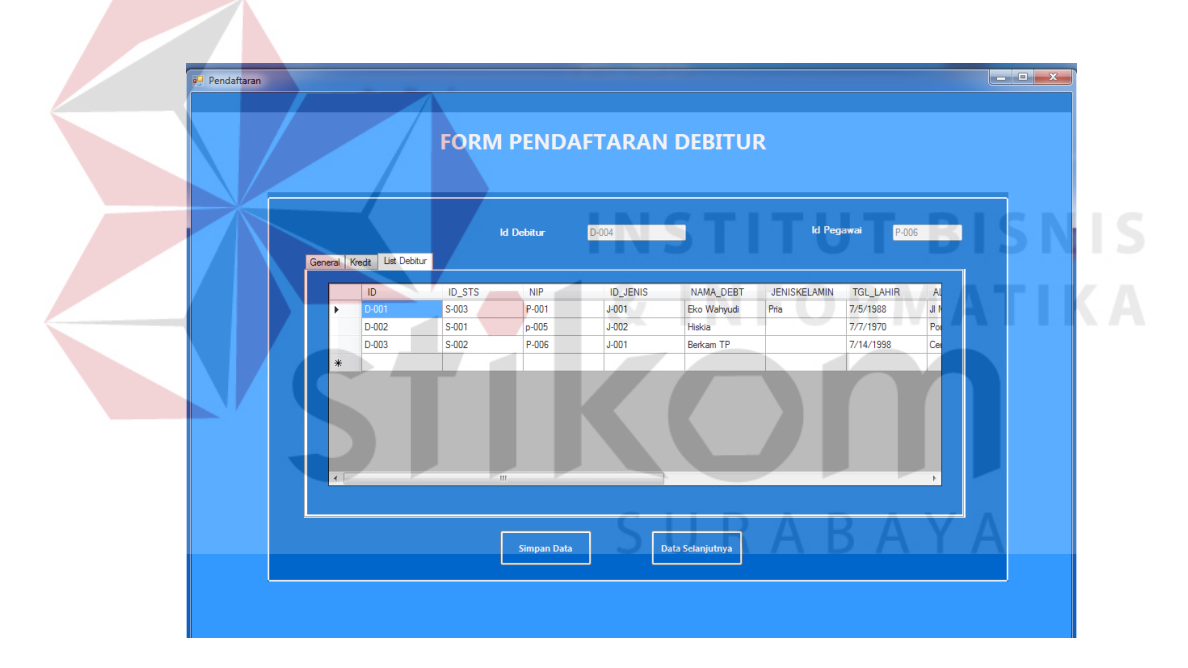

Gambar 4.39 Hasil Uji button simpan

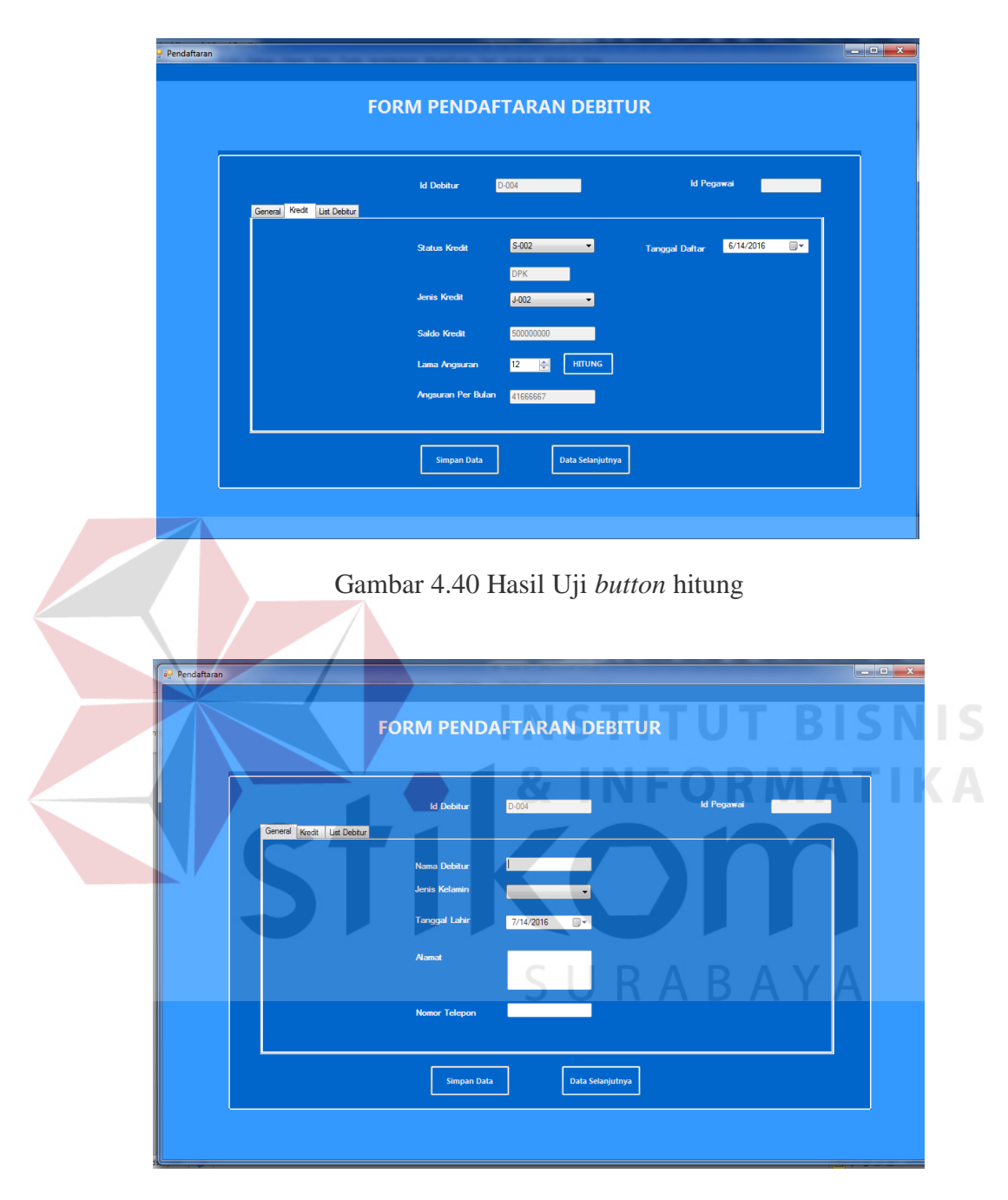

Gambar 4.41 Hasil Uji button data selanjutnya

# f. Uji Coba Transaksi pembayaran

Uji coba transaksi pembayaran bertujuan untuk menguji apakah fungsi transaksi pembayaran debitur dapat berjalan sesuai fungsinya. Uji coba yang dilakukan, yaitu mengisi tiap – tiap *textbox* dan *combobox* yang tedapat pada *form*. Jika *textbox* dan *combobox* telah terisi dan di simpan, maka data tersebut akan tampil di *datagridview*. Ada picturebox untuk mencari data debitur yang akan melakukan pembayaran. Ada tombol proses untuk menghitung angsuran yang akan dibayar, ada apabila ingin menambah data pembayaran pilih *button* data selanjutnya, dan *button* keluar apabila ingin keluar dari *form*.

| Test<br>Case<br>ID | Tujuan                                          | Input                                                                                                    | Output yang diharapkan                                                                                                    | Status                                                                          |
|--------------------|-------------------------------------------------|----------------------------------------------------------------------------------------------------|----------------------------------------------------------------------------------------------------|---------------------------------------------------------------------------------|
| 1                  | Menguji<br>datagridview<br>Data<br>pendaftaran  | <ul> <li>a) Datagridview<br/>data<br/>pendaftaran</li> <li>b) Button simpan</li> <li>c) Button proses</li> <li>d) Button data<br/>selanjutnya</li> </ul> | <ul> <li>a) Data pendaftaran<br/>tersimpan dalam<br/><i>database</i></li> <li>b) Data pendaftaran<br/>tampil pada<br/><i>Datagridview</i></li> <li>c) Melakukan proses<br/>perhitungan angsuran</li> <li>d) Pada tiap <i>Textbox</i><br/>akan otomatis<br/>kosong.</li> </ul> | Uji<br>berhasil<br>(gambar<br>4.42,<br>gambar<br>4.43 , dan<br>gambar<br>4.44 ) |
| 2                  | Menguji<br><i>picturebox</i> cari<br>id debitur | a) <i>Button cari</i>                                                                                                    | <ul><li>a) Menuju id debitur</li><li>b) Data debitur masuk<br/>ke form pembayaran</li></ul>                                                                                                    | Uji<br>berhasil<br>(gambar<br>4.45 dan<br>gambar<br>4.46)                       |

Tabel 4.6 Uji Coba pembayaran

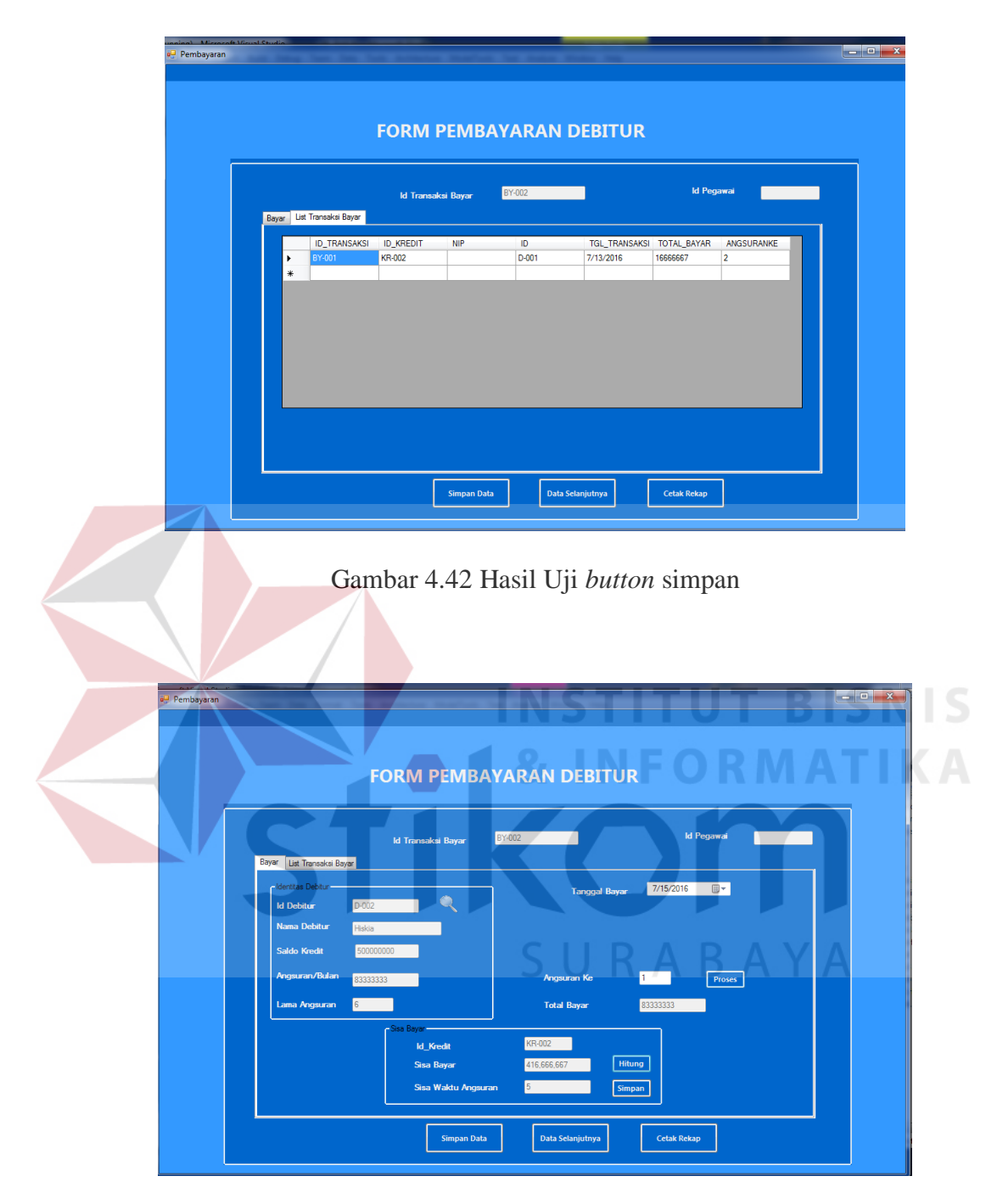

Gambar 4.43 Hasil Uji button hitung

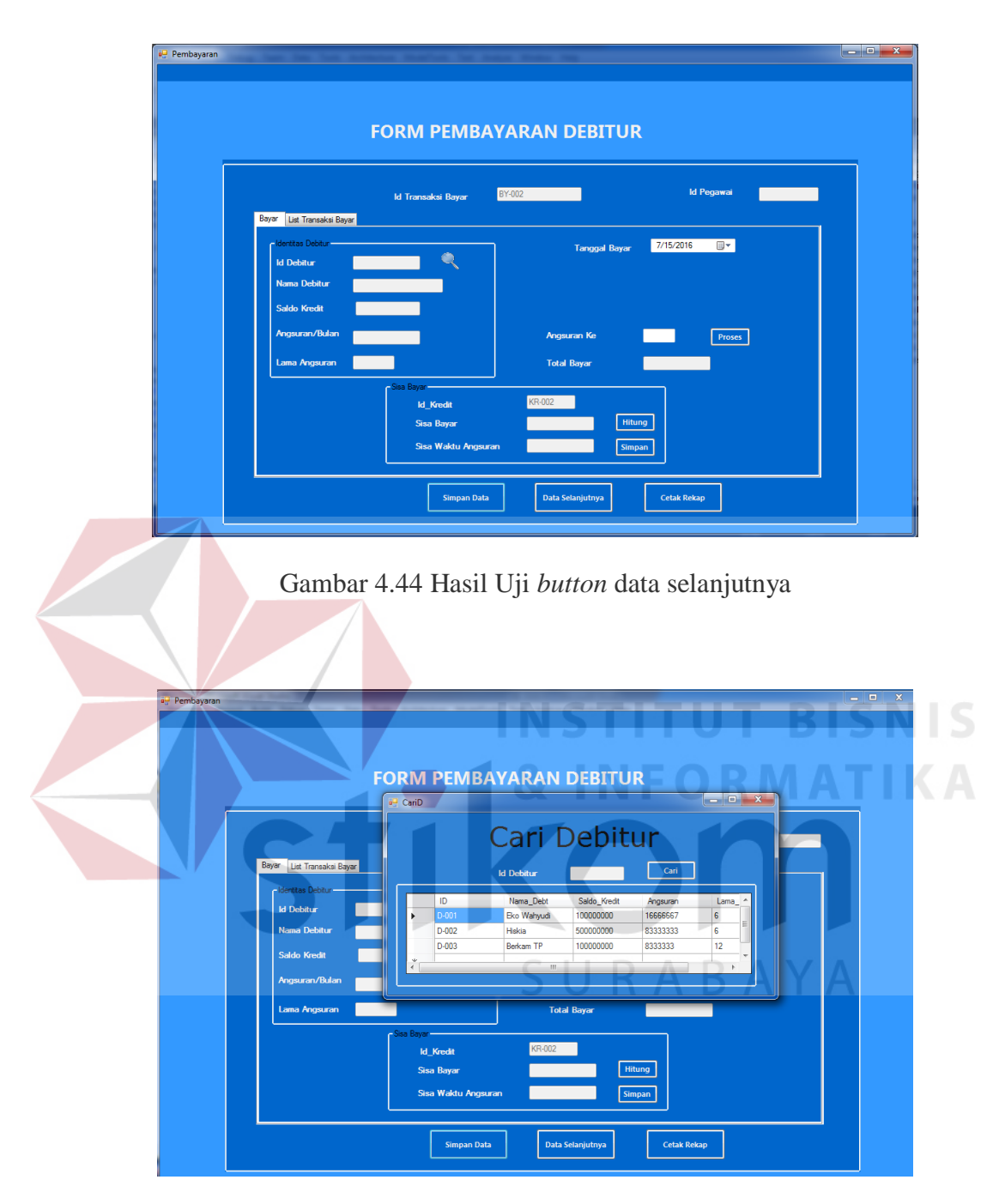

Gambar 4.45 Hasil Uji picturebox cari

| n                |                                                         |                                    |
|------------------|---------------------------------------------------------|------------------------------------|
|                  | FORM PEMB                                               | AYARAN DEBITUR                     |
|                  | ld Transaksi Bayar                                      | BY-002 Id Pegawai                  |
| Identitas        | ransaksi Bayar<br>Debtur<br>tur D-001 Q                 | Tanogal Bayar 7/15/2016 📴 🗸        |
| Nama  <br>Saldo  | Sebitur Eko Wahyudi<br>Gredit 10000000                  |                                    |
| Angsur<br>Lama / | an/Bulan 16666667                                       | Angsuran Ke Proses                 |
|                  | Siss Bayer<br>Id_Kredit<br>Sisa Bayar<br>Sisa Waktu Ang | KR-002<br>Ifitung<br>Isuran Simpan |
|                  | Simpan D:                                               | ata Data Selanjutnya Cetak Rekap   |
|                  | Simpan Da                                               | ata Data Selanjutnya Cetak Rekap   |

Gambar 4.46 Hasil Uji data debitur masuk form

g. Uji Coba form monitoring debitur

Uji coba form monitoring bertujuan untuk menguji apakah fungsi transaksi form monitoring debitur dapat berjalan sesuai fungsinya. Uji coba yang dilakukan, yaitu memilih status kredit dan periode yang akan dimonitor. Jika user memilih status kredit dan klik button cari, maka data monitoring sesuai status yang dipilih user akan tampil di *datagridview*. Ada tombol cari total untuk menghitung total, dan apabila user ingin menghitung indikator debitur terdapat *button* hitung pada tab 2, dan *button* keluar apabila ingin keluar dari *form*.

| Test<br>Case<br>ID | Tujuan                | Inpu             | <i>t Output</i> yang diha | urapkan Status   |
|--------------------|-----------------------|------------------|---------------------------|------------------|
| 1                  | Menguji <i>button</i> | a) <i>Datagr</i> | idview a) Data debitur    | yang Uji         |
|                    | cari dan cari         | data de          | bitur status kredit       | dipilih berhasil |
|                    | total                 | b) <i>Button</i> | cari user akan tan        | npil (gambar     |

Tabel 4.7 Uji Coba form monitoring debitur

| Test<br>Case<br>ID | Tujuan                |            | Input             | Out | <i>tput</i> yang diharapkan | Status      |
|--------------------|-----------------------|------------|-------------------|-----|-----------------------------|-------------|
|                    |                       | c)         | Pilih bulan       | 1 \ | pada datagridview           | 4.47, dan   |
|                    |                       | d)         | Button cari total | b)  | Data total akan             | gambar      |
|                    |                       |            |                   |     | tampil pada form            | 4.48)       |
|                    | Menguji <i>button</i> |            |                   | a)  | Skor akhir kinerja          | Uji         |
| 2                  | hitung nada tah?      | <i>a</i> ) | Button hitung     |     | dan keterangan akan         | berhasil(ga |
|                    | intung pada tab2      |            |                   |     | tampil                      | mbar 4.49)  |

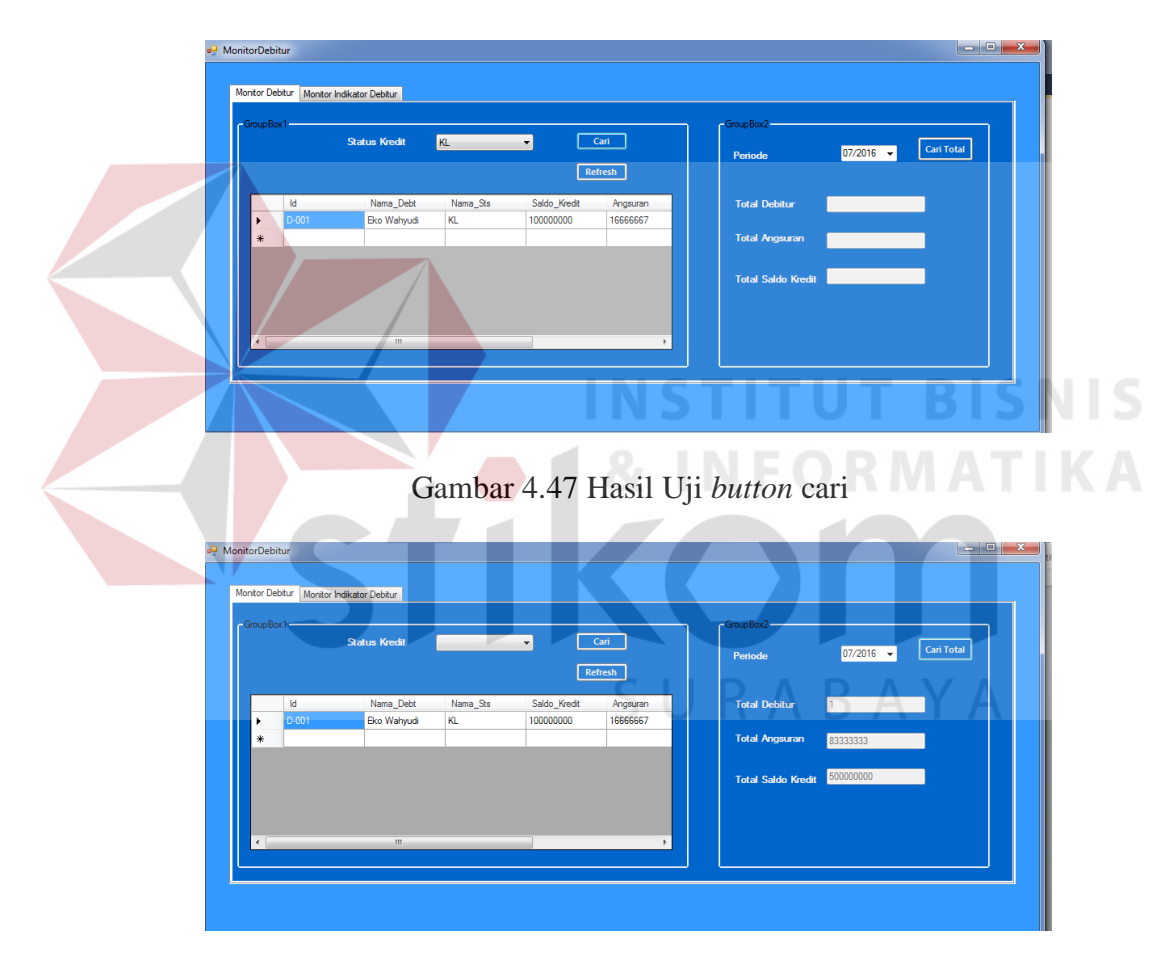

Gambar 4.48 Hasil Uji button cari total

| Total Debitur Lancar | 1 | / Total Debitur * 100 % | - GroupBox3 |                                    |
|----------------------|---|-------------------------|-------------|------------------------------------|
| Total Debitur DPK    | 1 | / Total Debitur * 80 %  | Skor Akhir  | 240 Hitung                         |
| Total Debitur KL     | 1 | / Total Debitur * 60 %  | Keterangan  | Kinerja debitur baik dengan Skor 3 |
| Total Debitur Dir    | 0 | / Total Debitur * 25 %  |             |                                    |
| Total Debitur Macet  | 0 | / Total Debitur * 0 %   |             |                                    |
|                      |   |                         |             |                                    |

Gambar 4.49 Hasil Uji *button* hitung

### h. Uji Coba form monitoring npl

Uji coba form monitoring bertujuan untuk menguji apakah fungsi form monitoring npl dapat berjalan sesuai fungsinya. Uji coba yang dilakukan, yaitu memilih periode yang akan dimonitor, kemudian klik *button* proses maka hasil dan keterangan akan tampil. Pada tab 2 user dapat memilih periode, dan klik button cari untuk mencari jumlah npl dari periode tersebut.*Textbox* target dapat diisi sesuai target npl dan klik tombol proses untuk menghitung pencapaian target npl. Tombol simpan untuk menyimpan data skor npl dan keterangan di dalam gridview(tab3) ,dan *button* keluar apabila ingin keluar dari *form*.

| Test<br>Case<br>ID | Tujuan                                                | Input                                                                   | <i>Output</i> yang diharapkan                                                    | Status                                        |
|--------------------|-------------------------------------------------------|-------------------------------------------------------------------------|----------------------------------------------------------------------------------|-----------------------------------------------|
| 1                  | Menguji <i>button</i><br>proses                       | a) <i>Button</i> proses                                                 | a) Informasi npl dan<br>keterangan akan<br>tampil                                | Uji<br>berhasil<br>(gambar<br>4.50)           |
| 2                  | Menguji <i>button</i><br>cari dan proses<br>pada tab2 | <ul><li><i>a)</i> Button cari</li><li><i>b)</i> Button proses</li></ul> | <ul><li>a) Total npl akan tampil</li><li>b) Keterangan akan<br/>tampil</li></ul> | Uji<br>berhasil(ga<br>mbar 4.51,<br>dan 4.52) |

Tabel 4.8 Uji Coba form monitoring npl

| Test<br>Case<br>ID | Tujuan                                                    | Input                                                                        | <i>Output</i> yang diharapkan                                                                                                    | Status                                           |
|--------------------|-----------------------------------------------------------|------------------------------------------------------------------------------|----------------------------------------------------------------------------------------------------|--------------------------------------------------|
| 3                  | Menguji <i>Button</i><br>simpan data,<br>data selanjutnya | <ul> <li>a) Button simpan</li> <li>b) Button data<br/>selanjutnya</li> </ul> | <ul> <li>a) Data monitoring npl<br/>akan tersimpan di<br/>database dan tampil<br/>di datagridview pada<br/>tab3</li> <li>b) Pada tiap <i>Textbox</i><br/>akan otomatis<br/>kosong.</li> </ul> | Uji<br>berhasil<br>(gambar<br>4.53, dan<br>4.54) |

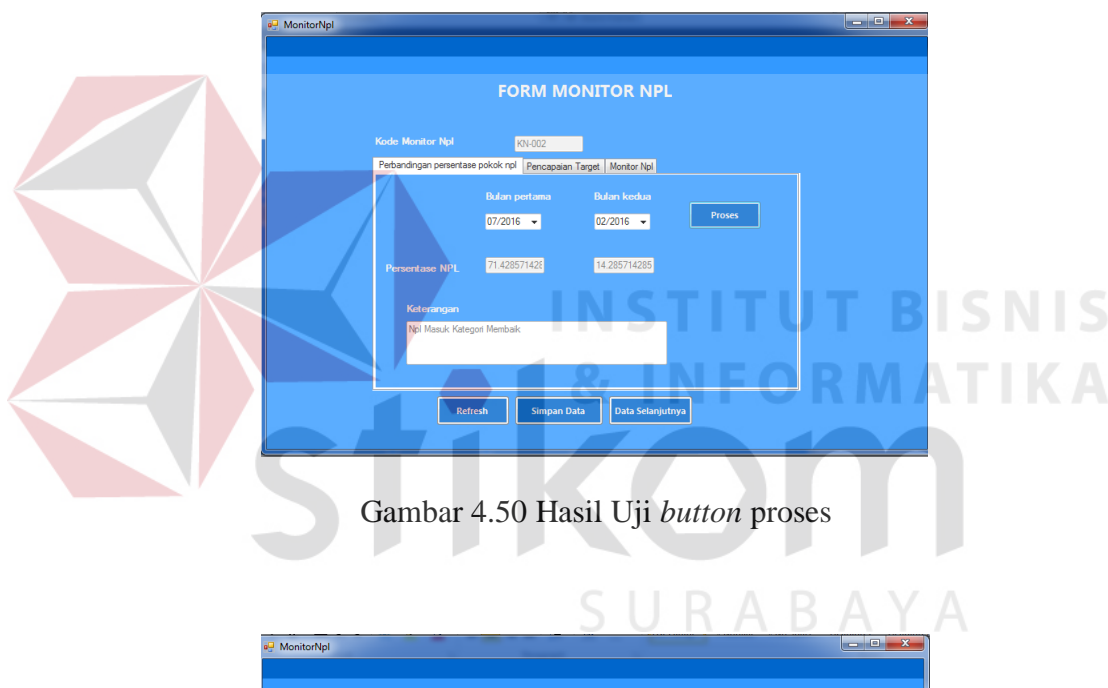

|                           | FORM MONITOR NPL                       |  |
|---------------------------|----------------------------------------|--|
| Kode Monitor Npl          | KN-002                                 |  |
| Perbandingan persentase p | okok npl Pencapaian Target Monitor Npl |  |
|                           |                                        |  |
| Periode Yang Di p         | ilih 07/2016 ▼ Cari                    |  |
| Total npl                 | 0.71428571428571                       |  |
| Target npl                | Proses                                 |  |
| Keterangan                |                                        |  |
|                           |                                        |  |
|                           |                                        |  |

Gambar 4.51 Hasil Uji button cari

| F                             | ORM MONI              | TOR NPL     |  |
|-------------------------------|-----------------------|-------------|--|
| Kode Monitor Npl              | KN-002                |             |  |
| Perbandingan persentase pokok | npl Pencapaian Target | Monitor Npl |  |
|                               |                       |             |  |
| Periode Yang Di pilih         | 07/2016 👻             | Cari        |  |
| Total npl                     | 0.71428571428571      |             |  |
| Target npl                    | 0.1                   | Proses      |  |
| Keterangan                    |                       |             |  |
| Npl Melebihi Target           |                       |             |  |
|                               |                       |             |  |

Gambar 4.52 Hasil Uji button proses

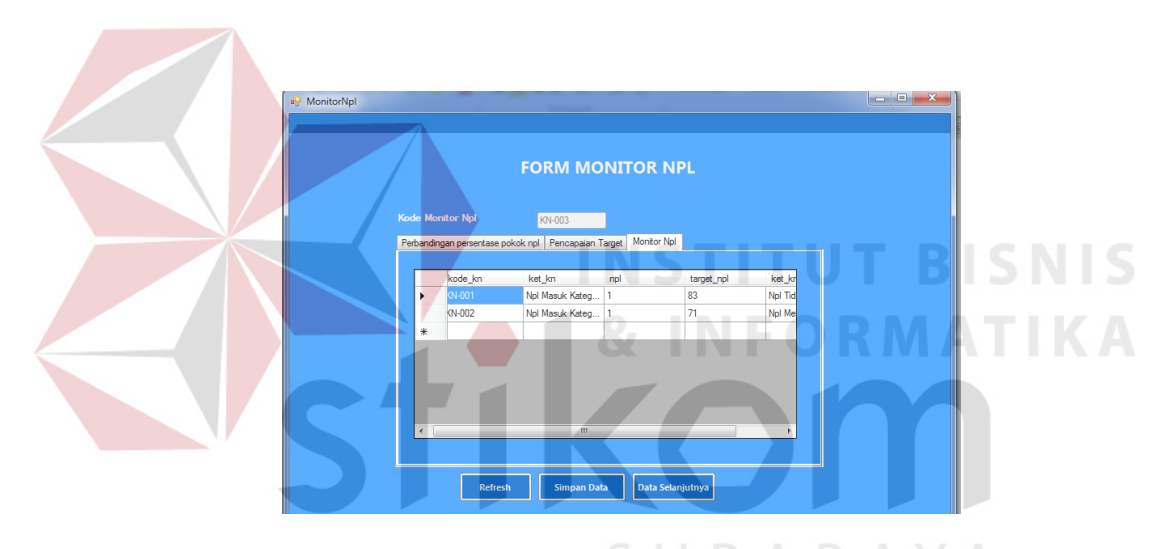

Gambar 4.53 Hasil Uji button simpan

| 🖳 MonitorNpl |                                      |  |
|--------------|--------------------------------------|--|
|              | FORM MONITOR NPL                     |  |
|              | Kode Monitor Npl (NH003              |  |
|              | Persentase NPL                       |  |
|              | Refresh Simpan Data Data Selanjudnya |  |

Gambar 4.54 Hasil Uji button data selanjutnya

i. Uji Coba Rekap debitur menunggak

Uji coba rekap debitur menunggak bertujuan untuk menguji apakah fungsi rekap debitur menunggak dapat berjalan sesuai fungsinya. Uji coba yang dilakukan, yaitu memilih Laporan monitoring debitur pada *menubar*. Laporan akan tampil dengan keseluruhan informasi monitoring debitur yang terdapat pada *database*, seperti pada gambar 4.55.

| Test<br>Case<br>ID | Tujuan                                                                                                    | Input                                                                                               | <i>Output</i> yang diharapkan                                                                                                    | Status                                                                                                    |  |  |
|--------------------|----------------------------------------------------------------------------------------------------|----------------------------------------------------------------------------------------------------|----------------------------------------------------------------------------------------------------|----------------------------------------------------------------------------------------------------|--|--|
| 1                  | Menguji rekap<br>debitur<br>menunggak                                                                                                    | Memilih pada<br>menubar<br>itembox laporan<br>monitoring<br>debitur                                 | Rekap debitur<br>menunggak                                                                                                    | Uji berhasil<br>(gambar 4.55)                                                                                                    |  |  |
|                    | Bank @<br>De sengia anna Mategori                                                                                                    | BIN<br>Freudene Internet                                                                            | nk BTN Surabaya<br>Area Jawa Timur<br>PO BOX 3412 Indonesia (031 - 333 7765)<br>www.bank-btn.com                                                                       |                                                                                                    |  |  |
|                    | www.bank-bm.com<br>REKAP DEBITUR MENUNGGAK                                                                                                    |                                                                                                    | UR MENUNGGAK                                                                                                    | 8/12/2016                                                                                                    |  |  |
|                    | Debitur NAMA (<br>D-001 Yolanda<br>D-002 Ayu Srih<br>D-003 Eriis Sui<br>D-005 Husain S<br>D-006 Putra Ian<br>D-007 Charles  <br>D-008 Gilbert S | DEBITUR NAMA STATUS /<br>Lancar<br>Austika DPK<br>Anto KL<br>elamat Macet<br>Iali Dr<br>etianto DPK | LAMA<br>ANGSURAN<br>12<br>12<br>12<br>12<br>12<br>12<br>12<br>12<br>16<br>16<br>17<br>12<br>17<br>12<br>16<br>17<br>17<br>17<br>17<br>17<br>17<br>17<br>17<br>17<br>17 | SALDO KREDIT<br>10,000,000<br>50,000,000<br>50,000,000<br>50,000,000<br>100,000,000<br>50,000,000<br>50,000,000<br>410,000,000 00 |  |  |

Tabel 4.9 Uji Coba rekap debitur menunggak

Gambar 4.55 Hasil Uji rekap debitur menunggak

# j. Uji Coba Rekap pendaftaran

Uji coba rekap pendaftaran bertujuan untuk menguji apakah fungsi rekap pendaftaran dapat berjalan sesuai fungsinya. Uji coba yang dilakukan, yaitu memilih rekap pendaftaran pada *menubar*. Laporan akan tampil dengan keseluruhan informasi rekap pendaftaran yang terdapat pada *database*, seperti pada gambar 4.56.

| Test<br>Case<br>ID |  | Tujuan                       | Input                                                                | Output                                                                                    | t yang di                                                     | an        | Status                        |                 |  |  |
|--------------------|--|------------------------------|----------------------------------------------------------------------|-------------------------------------------------------------------------------------------|---------------------------------------------------------------|-----------|-------------------------------|-----------------|--|--|
|                    |  | Menguji rekap<br>pendaftaran | Memilih pada<br><i>menubar</i><br>itembox rekap<br>pendaftaran       | Rekap                                                                                     | pendafta                                                      | (         | Uji berhasil<br>(gambar 4.56) |                 |  |  |
|                    |  | Bank<br>Urstegard            | King BTN<br>Surabaya -<br>Surabaya -<br>Ri<br>Nama Debitur Jenis Kek | Bank BTN Sur:<br>Area Jawa Tim<br>60234 PO BOX 3412 Ind<br>www.bank-bn.c<br>EKAP PENDAFTA | abaya<br>Ir<br>onesia (031 - 333<br>om<br>RAN<br>Lama Angsur; | Angsuran  | 8/12/2016<br>Saldo Kredit     | BISNIS<br>ATIKA |  |  |
|                    |  | D-001                        | Yolanda Wanita                                                       | 2016-08-01                                                                                | 12                                                            | 833,333   | 10,000,000                    |                 |  |  |
|                    |  | D-002                        | Ayu Sri Mustika Wanita                                               | 2016-06-23                                                                                | 12                                                            | 4,166,667 | 50,000,000                    |                 |  |  |
|                    |  | D-003                        | Efris Setianto Pria                                                  | 2016-06-03                                                                                | 18                                                            | 2,777,778 | 50,000,000                    |                 |  |  |
|                    |  | D-004                        | Husain Selamat Pria                                                  | 2016-02-01                                                                                | 12                                                            | 4,166,667 | 50,000,000                    | Δ.              |  |  |
|                    |  | D-006                        | Putra Ismail Pria                                                    | 2016-03-01                                                                                | 12                                                            | 8,333,333 | 100,000,000                   | $\sim$          |  |  |
|                    |  | D-007                        | Charles L Pria                                                       | 2016-04-01                                                                                | 12                                                            | 4,166,667 | 50,000,000                    |                 |  |  |
|                    |  | D-008                        | Gilbert Setianto Pria                                                | 2016-07-01                                                                                | 12                                                            | 4,166,667 | 50,000,000                    |                 |  |  |
|                    |  |                              |                                                                      |                                                                                           |                                                               | 4         | 10,000,000.00                 |                 |  |  |
|                    |  |                              |                                                                      |                                                                                           |                                                               |           |                               |                 |  |  |

Tabel 4.10 Uji Coba rekap pendaftaran

Gambar 4.56 Hasil uji Rekap pendaftaran

### k. Uji Coba Rekap pembayaran

Uji coba rekap pembayaran bertujuan untuk menguji apakah fungsi rekap pembayaran dapat berjalan sesuai fungsinya. Uji coba yang dilakukan, yaitu memilih rekap pembayaran pada *menubar*. Laporan akan tampil dengan keseluruhan informasi rekap pembayaran yang terdapat pada *database*, seperti pada gambar 4.57.

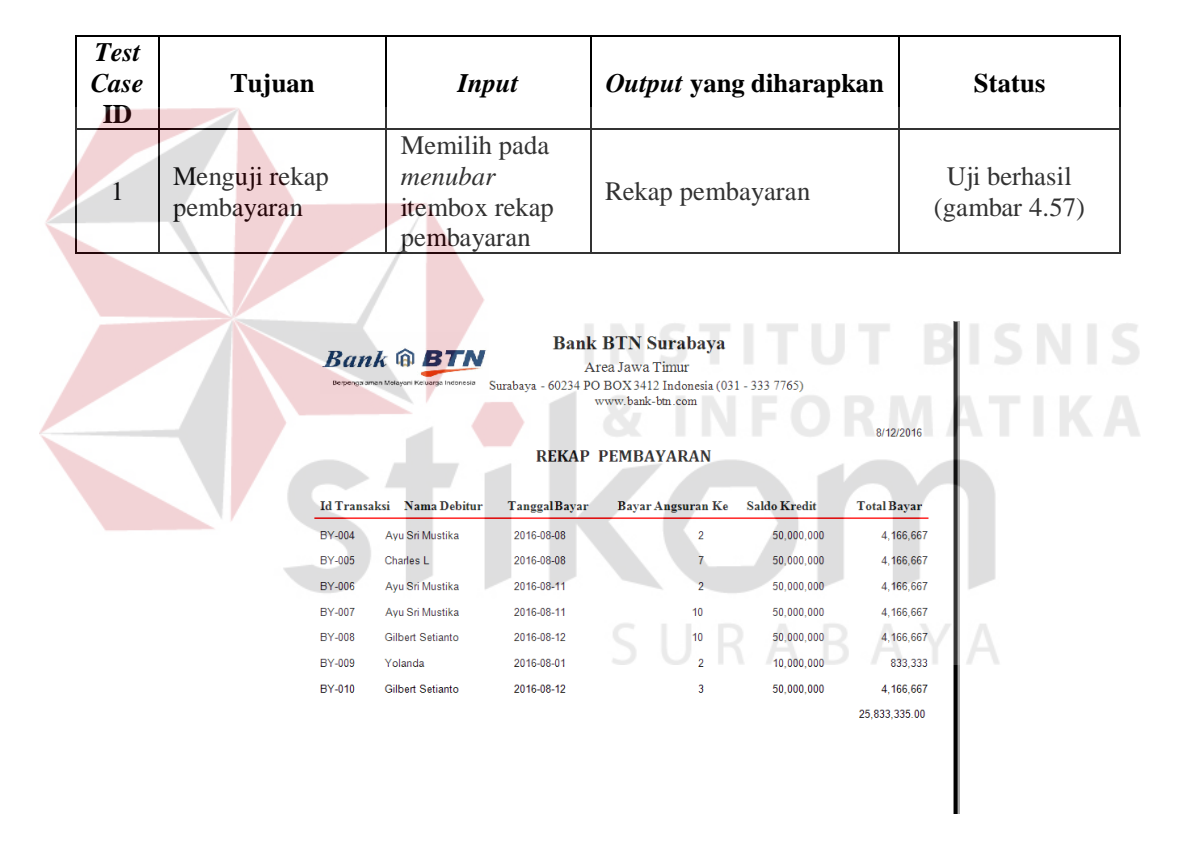

Tabel 4.11 Uji Coba rekap pembayaran

Gambar 4.57 Hasil uji Rekap pembayaran

# 1. Uji Coba Laporan Monitoring

Uji coba laporan monitoring npl bertujuan untuk menguji apakah fungsi laporan monitoring npl dapat berjalan sesuai fungsinya. Uji coba yang dilakukan, yaitu memilih Laporan monitoring npl pada *menubar*. Laporan akan tampil dengan keseluruhan informasi monitoring npl yang terdapat pada *database*. Laporan akan tampil seperti pada gambar 4.58.

| Test<br>Case<br>ID |   |                                     |                                                  |                                                                          | Input                                                                |                                                                    |                                                       | <i>Output</i> yang diharapkan                                                       |                                                                   |                                                                    |                                                   |                     | Status                        |  |  |
|--------------------|---|-------------------------------------|--------------------------------------------------|--------------------------------------------------------------------------|----------------------------------------------------------------------|--------------------------------------------------------------------|-------------------------------------------------------|-------------------------------------------------------------------------------------|-------------------------------------------------------------------|--------------------------------------------------------------------|---------------------------------------------------|---------------------|-------------------------------|--|--|
|                    | 1 | 1 Menguji laporan<br>Monitoring npl |                                                  |                                                                          |                                                                      | Memilih pada<br>menubar<br>itembox<br>laporan<br>monitoring<br>npl |                                                       |                                                                                     | Laporan monitoring                                                |                                                                    |                                                   |                     | Uji berhasil<br>(gambar 4.58) |  |  |
|                    |   |                                     | Ba<br>Bergerg<br>8/12/2016<br>Kode<br>Monitoring | ren k 🔞 k<br>naman Malayani Kes<br><u>Skor</u> <u>Kinerja</u> <u>Ket</u> | BTN<br>Jarga Indonesia<br>erangan<br>or Kinerja                      | Surabaya<br>Nilai Npl<br>Pertama                                   | Bai<br>a - 60234<br>LAPO<br><u>Nilai Npl</u><br>Kedua | Area Jawa<br>PO BOX 341<br>www.bank<br>RAN MON<br>Keterangan<br>Perbandingan<br>NPL | Surabay<br>Timur<br>2 Indonesia<br>-bm.com<br>HITORIN<br>NPL<br>- | 7 <b>a</b><br>(031 - 33<br><b>G</b><br><u>Target</u><br><u>NPL</u> | 3 7765)<br>Keterangan<br>Pencapaian<br>Target NPL | Tanggal<br>Monitori |                               |  |  |
|                    |   |                                     | KN-001<br>KN-002                                 | 75 Kin<br>bai<br>Sko<br>45 Kin<br>bai<br>Sko                             | erja debitur<br>k dengan<br>or 3<br>erja debitur<br>k dengan<br>or 2 | 31.25<br>32.00                                                     | 6.25<br>6.00                                          | Npl Masuk<br>Kategori<br>Membaik<br>Npl Masuk<br>Kategori<br>Membaik                | 31.25<br>30.00                                                    | 30<br>20                                                           | Npl Melebihi<br>Target<br>Npl Melebihi<br>Target  | 2016-05             | -08<br>-09                    |  |  |
|                    |   |                                     | KN-003                                           | 49 Kin<br>cuk<br>Sko                                                     | erja debitur<br>tup dengan<br>or 2                                   | 13.89                                                              | 2.78                                                  | Npl Masuk<br>Kategori<br>Membaik                                                    | 13.89                                                             | 22                                                                 | Npl Tidak<br>Mencapai<br>Target                   | 2016-09             | -01                           |  |  |
|                    |   |                                     | KN-004                                           | 49 Kin<br>cuk<br>Sko                                                     | erja debitur<br>sup dengan<br>or 2                                   | 13.89                                                              | 2.78                                                  | Npl Masuk<br>Kategori<br>Membaik                                                    | 13.89                                                             | 15                                                                 | Npl Tidak<br>Mencapai<br>Target                   | 2017-08             | -01                           |  |  |

Tabel 4.12 Uji Coba Laporan Monitoring npl

Gambar 4.58 Hasil Uji Laporan Monitoring